| Soporte Lógico |
|----------------|
|----------------|

Soporte Lógsico

MANUAL DE USUARIO MÓDULO ESTRUCTURA ORGANIZACIONAL

# MANUAL DE USUARIO MÓDULO ESTRUCTURA ORGANIZACIONAL SISTEMA HUMANO®

Soporte Lógico SAS.

Carrera 7 N° 33-42 piso 4 **Tel.**(1) 340 3270 **Fax**(1) 3401205 www.soportelogico.com.co

|                  |                    | CÓDIGO:FRT-DES-13 |
|------------------|--------------------|-------------------|
| Surveyled by las | SUPURTE LUGICU SAS | FECHA: ENERO 2024 |
| DOPORTE LOGNICO  |                    | REVISIÓN: 1       |
|                  | FORMATO MANUAL     | Página 2 de 48    |
|                  |                    |                   |

| VERS. | FECHA      |
|-------|------------|
| 3.0   | 01/12/2024 |

ELABORADO POR

Soporte Lógico

Soporte Lógico SAS.

| Soporte | Lógico |
|---------|--------|
|---------|--------|

| PRESENTACIÓN                                          | 4  |
|-------------------------------------------------------|----|
| GUÍA DE OPERACIÓN                                     | 5  |
| ESTRUCTURA ORGANIZACIONAL                             | 8  |
| CREACIÓN DE ESTRUCTURA ORGANIZACIONAL                 | 8  |
| DEFINICIÓNDEL MODELO DE LA ESTRUCTURA ORGANIZACIONAL  | 8  |
| PARAMETRIZACIÓN ÁRBOL FORMATO Y ÁRBOL FORMATO DETALLE | 13 |
| DEFINICIÓN DEL ARBOL FORMATO                          | 13 |
| DEFINICIÓN DEL ARBOL FORMATO                          | 14 |
| CREAR NUEVA ESTRUCTURA                                | 16 |
| CREAR DEPENDENCIAS                                    | 18 |
| CREAR DEPENDENCIAS – POR FUNCIONALIDAD                | 18 |
| CREAR DEPENDENCIAS – CARQUE MASIVO                    | 20 |
| CREAR CARGOS EN LAS DEPENDENCIAS                      | 22 |
| CREACIÓN DE CARGOS – POR FUNCIONALIDAD                | 22 |
| CREACIÓN DE CARGOS – CARGUE MASIVO                    | 24 |
| ACTIVAR ESTRUCTURA PROYECTADA                         | 26 |
| REUBICACIÓN DE LOS EMPLEADOS                          | 27 |
| CREAR ESTABLECIMIENTO EDUCATIVO                       | 29 |
| CREAR ESTABLECIMIENTOS EDUCATIVOS – POR FUNCIONALIDAD | 29 |
| CREAR ESTABLECIMIENTO – CARGUE MASIVO                 | 31 |
| REPORTES                                              | 32 |
| MANUAL CARGOS                                         | 38 |
| PERFIL CARGOS                                         | 40 |
| CARGOS                                                | 40 |
| ATRÍBUTOS                                             | 41 |
| ASIGNACIÓN DE ATRIBUTOS AL CARGO EMPRESA              | 42 |
| EQUIPO TRABAJO                                        | 44 |

Página 4 de 48

## PRESENTACIÓN

El módulo Estructura Organizacional, administra toda la información relacionada con la estructura y la organización de la planta de personal, permitiendo manejar la planta con respecto a los cargos y las necesidades de las Instituciones Educativas de la Entidad Territorial Certificada - ETC. Además, permite tener un manejo de los Perfiles de los cargos con el control de la información relacionada con las características de cada uno de los cargos. Este instructivo constituye una guía para el manejo del Módulo de Estructura Organizacional e incluye explicaciones y procedimientos a realizar en el Sistema.

|                 | SOPORTE LÓGICO SAS | CÓDIGO:FRT-DES-13<br>FECHA: ENERO 2024 |
|-----------------|--------------------|----------------------------------------|
| SOPORTE LOGNICO |                    | REVISIÓN: 1                            |
|                 | FORMATO MANUAL     | Página 5 de 48                         |

## GUÍA DE OPERACIÓN

DESCRIPCIÓN

Humano® cuenta con una barra de botones de acción que le permite al usuario navegar en el sistema, de manera ágil, segura y práctica. Contiene las siguientes funcionalidades:

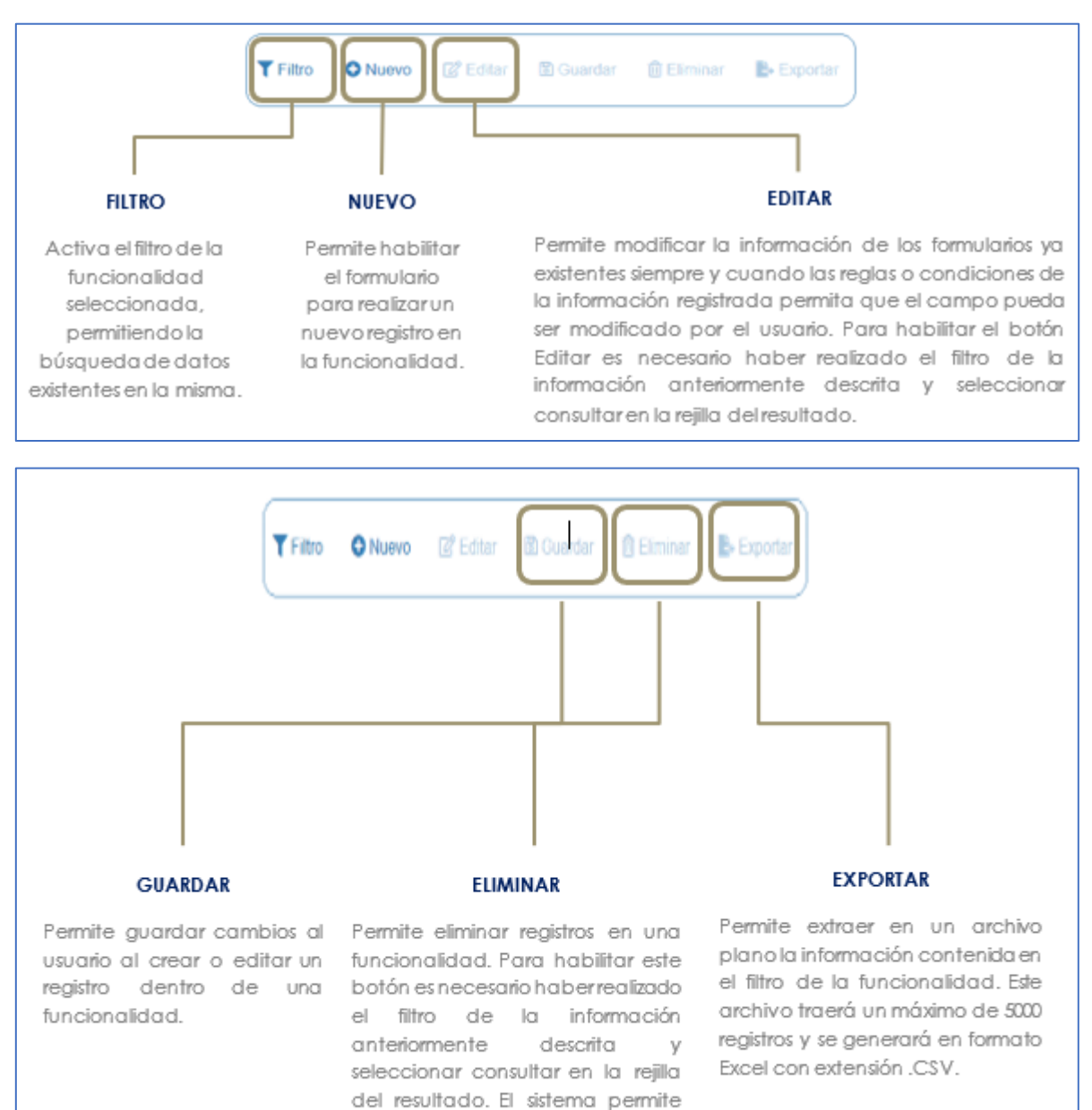

Eliminar un registro desde la rejilla de resultado y desde el botón

Eliminar.

|                | SOPORTE LÓGICO SAS | CÓDIGO:FRT-DES-13 |
|----------------|--------------------|-------------------|
| Soporte Lógico |                    | REVISIÓN: 1       |
|                | FORMATO MANUAL     | Página 6 de 48    |

#### **REJILLA DE RESULTADOS**

|           | C        | Código Empleado . | rimer Nombre | \$ Segundo Nombre \$ | Primer Apellido \$ | Segundo Apellido 🛊 | Tipo Documento 🛊 | Documento \$ | Seeo 4    | Extado             | 0 P | otesió   |         |          |       |         |  |
|-----------|----------|-------------------|--------------|----------------------|--------------------|--------------------|------------------|--------------|-----------|--------------------|-----|----------|---------|----------|-------|---------|--|
| oriultar  | Elminar  | 123               | YOLANDA      |                      | YOLANDA            |                    | c.c              | 123          | Ferrenino | Activo             | n   | o defini | \$      |          |       |         |  |
| ocsultar  | Elminar  | 147               | BRENDA       |                      | PATIÑO             |                    | c.c.             | 147          | Femerico  | Activo             | 'n  | o defini | 60      |          |       |         |  |
| onnultar  | Elminar  | 967               | AVL          |                      | ROSE               | R                  | C.C.             | 987          | Femanico  | Activo             | b   | isics p  | rimaria | 6        |       |         |  |
| loraultar | Eliminar | 1509              | JEWY         |                      | QUINTANA           |                    | c.c.             | 159          | Femerino  | Activo             | 9   | 05:00    |         |          |       |         |  |
| Consultan | Elminar  | 7432              | DAUA         | MARCELA              | CARDOSO            |                    | TJ.              | 7432         | Femenito  | Retrado            | ń   | o defini | d0 :    |          |       |         |  |
| iotes/dar | Elminar  | 8750              | JOHANNA      |                      | VALERO             | GONZALEZ           | G.G.             | 8755         | Femerina  | Retrado            |     | defini   | do _    |          |       |         |  |
| onsultar  | Eliminar | 6696              | PEORO        |                      | AZNAR              |                    | c.c.             | 9898         | Masculino | Activo             |     | onico    |         |          |       |         |  |
| Consultar | Elminar  | 8797              | FITO         |                      | PAEZ               |                    | c.c.             | 9797         | Masculino | Activo             | 1   | onico    |         |          |       |         |  |
| Consultar | Elminar  | 10068             | JACKSSON     | EDUARDO              | ESPE.O             | CHAVEZ.            | TI,              | 10068        | Masculino | Retrado            | n   | defini   | di      |          |       |         |  |
| Consultar | Elminar  | 12345             | AULIA        |                      | DIAZ               |                    | cc.              | 12345        | Ferrenzo  | Docente<br>Externo | it  | en pe    | dagogi  | ia de la | madre | e berta |  |

#### Opción Ordenamiento

Las columnas de datos filtrados permiten ser ordenadas de forma ascendente o descendente haciendo clic en el nombre de la misma. Esta opción ordenará sobre el total de datos existentes en la base de datos. El sistema permite ordenar únicamente por una columna. Opción Ampliar Rejilla

Al hacer clic en esta opción se ampliará la rejilla de resultados utilizando el 100% de la ventana.

| un        | máxin    | no de 200       | ).            |                |                 |                    | CO             | menen       | ios da    | ios aigi           | iados en este cam                   |
|-----------|----------|-----------------|---------------|----------------|-----------------|--------------------|----------------|-------------|-----------|--------------------|-------------------------------------|
| er p e    | registr  | os por página   | Filtar        |                |                 |                    |                |             | 4         | 1 2                | 3 4 5 _ 20 >                        |
|           |          | Código Empleado | Primer Nombre | Segundo Nombre | Primer Apellido | • Segundo Apellido | Tipo Documento | Documento d | Sexo 4    | Estado             | Profesión                           |
| Consultar | Elminar  | 123             | YOLANDA       |                | YOLANDA         |                    | C.C.           | 123         | Femenino  | Adlia              | no definido                         |
| Consultar | Eliminar | 147             | BRENDA        |                | PATIÑO          |                    | C.C.           | 147         | Femenino  | Activo             | no definido                         |
| Consultar | Elminar  | 967             | AXL.          |                | ROSE            | R                  | C.C.           | 987         | Femenino  | Activo             | basica primaria                     |
| Consultar | Elminar  | 1590            | JENNY         |                | QUINTANA        |                    | C.C.           | 150         | Femerino  | Adixo              | tworico                             |
| Consultar | Eliminar | 7432            | DALIA         | MARCELA        | CARDOSO         |                    | TL.            | 7432        | Femenino  | Retrado            | no definido                         |
| Consultar | Eliminat | 8756            | JOHANNA       |                | VALERO          | GONZALEZ           | C.C.           | 8755        | Femerino  | Retrado            | no definido                         |
| Consultar | Elminar  | 9995            | PEDRO         |                | AZNAR           |                    | C.C.           | 9095        | Masculino | Activo             | lacrico                             |
| Consultar | Eliminar | 9797            | FITO          |                | PAEZ            |                    | C.C.           | 9797        | Masculino | Activo             | teorico                             |
| Consultar | Eliminar | 10068           | JACKSSON      | EDUARDO        | ESPEJO          | CHAVEZ             | TI.            | 10068       | Masouline | Reirado            | no definido                         |
| Consultar | Elminar  | 12345           | JUUA          |                | DIAZ            |                    | cc.            | 12345       | Femenino  | Docente<br>Externo | lic en pedagogía de la madre tierra |

contiene el filtro realizado e ir a la página requerida haciendo clic en esta.

|                 | SOPORTE LÓGICO SAS | CÓDIGO:FRT-DES-13 |
|-----------------|--------------------|-------------------|
| Samarkal har in | SOLOKIE ECOLOG SAS | FECHA: ENERO 2024 |
| 20001101000000  |                    | REVISIÓN: 1       |
|                 | FORMATO MANUAL     | Página 7 de 48    |
|                 |                    |                   |

|                       |          |                   |                   |                                                            |                                                                              | Opción Eliminar                                       |
|-----------------------|----------|-------------------|-------------------|------------------------------------------------------------|------------------------------------------------------------------------------|-------------------------------------------------------|
| er 10 ¢               | registr  | os por pagina     | Filtrar           |                                                            |                                                                              | desde la reiilla sin consultar primer                 |
|                       |          | Código Empleado 🖕 | Primer Nombre     | Segundo Nombre ©                                           | Primer Apellido #                                                            | información seleccionada                              |
| Consultar             | Eliminar | 123               | YOLANDA           |                                                            | YOLANDA                                                                      | información selecciónada.                             |
| Consultar             | Eliminar | 147               | BRENDA            |                                                            | PATIÑO                                                                       |                                                       |
| Consultar             | Eliminar | 987               | ADL               |                                                            | ROSE                                                                         |                                                       |
| Consultar             | Eliminar | 1599              | JENNY             |                                                            | QUINTANA                                                                     |                                                       |
| Consultar             | Eliminar | 7432              | DALIA             | MARCELA                                                    | CARDOSO                                                                      |                                                       |
| Consultar             | Eliminar | 8758              | JOHANNA           |                                                            | VALERO                                                                       |                                                       |
| Consultar             | Eliminar | 9095              | PEDRO             |                                                            | AZNAR                                                                        |                                                       |
| Consultar             | Eliminar | 0707              |                   |                                                            |                                                                              |                                                       |
| Componial             |          |                   | FIIO              |                                                            | PAEZ                                                                         |                                                       |
| Consultar             | Eliminar | 10058             | JACKSSON          | EDUARDO                                                    | PAEZ<br>ESPEJO                                                               |                                                       |
| Consultar<br>Consulta | Elminar  | 10068<br>2345     | JACKSSON<br>JULIA | EDUARDO                                                    | PAEZ<br>ESPEJO<br>DIAZ                                                       |                                                       |
| Consultar             | Elminar  | 10056<br>2345     | LICK SSON         | EDURRDO<br>Ila de Selecci<br>que permite<br>ila dentro del | PAEZ<br>ESPEJO<br>DIAZ<br>Jón que permite d<br>acceder a una b<br>I Sistema. | confirmar Información.<br>Dúsqueda de información más |

#### **ASPECTOS IMPORTANTES:**

- Los campos de color rojo son obligatorios y los campos negros opcionales.
- Los campos de fecha activan un calendario en el cual se puede seleccionar la fecha que desea ingresar.
- Una vez diligenciado el formulario, se debe dar clic en Guardar y validar el mensaje que se genera en la parte superior derecha indicando que: El registro se creó correctamente.
- Por favor no ingresar en los campos caracteres especiales.

En los campos donde deba registrar un código y el usuario no tenga conocimiento de este no olvide que el filtro ... le permite activar una ventana emergente de búsqueda.

| Soporte Lógsico | SOPORTE LÓGICO SAS | CÓDIGO:FRT-DES-13<br>FECHA: ENERO 2024 |  |
|-----------------|--------------------|----------------------------------------|--|
|                 |                    | REVISIÓN: 1                            |  |
|                 | FORMATO MANUAL     | Página 8 de 48                         |  |

## ESTRUCTURA ORGANIZACIONAL

#### DESCRIPCIÓN

Al dar el clic sobre el Módulo de Estructura Organizacional encuentra los vínculos correspondientes: Estructuras, Manual Cargos, Perfil Cargos y Establecimiento Educativo.

| *                               | 🛠 Humano 🐘 🗘 🖉 🕹 humano 🤟 |
|---------------------------------|---------------------------|
|                                 | û •                       |
| Módulos Procesos                |                           |
| ር 🗘                             | FAVORITOS                 |
| 17 Escalafón Docente            |                           |
| 🌲 Admin y Seguridad             |                           |
| 🐸 Planta y Personal             |                           |
| 📚 Escalamiento                  |                           |
| Compensación y Laborales        |                           |
| Æ Evaluación del Desempeño      |                           |
| 🚓 Estructura Organizacional 🛛 👻 |                           |
| Estructuras                     |                           |
| Manual Cargos                   |                           |
| Perfil Cargos >                 |                           |
| Establecimiento Educativo       |                           |
| Equipo Trabajo                  |                           |

## CREACIÓN DE ESTRUCTURA ORGANIZACIONAL

DESCRIPCIÓN

## DEFINICIÓNDEL MODELO DE LA ESTRUCTURA ORGANIZACIONAL

La definición de la estructura depende del tipo de Secretaría de Educación, Departamental, Distrital o Municipal. A continuación, se presenta el modelo genérico para cada una:

(Ver la siguiente pagina).

| Soporte Lógsico | SOPORTE LÓGICO SAS | CÓDIGO:FRT-DES-13<br>FECHA: ENERO 2024 |  |
|-----------------|--------------------|----------------------------------------|--|
|                 |                    | REVISIÓN: 1                            |  |
|                 | FORMATO MANUAL     | Página 9 de 48                         |  |

#### Modelo Genérico Secretaría de Educación Departamental

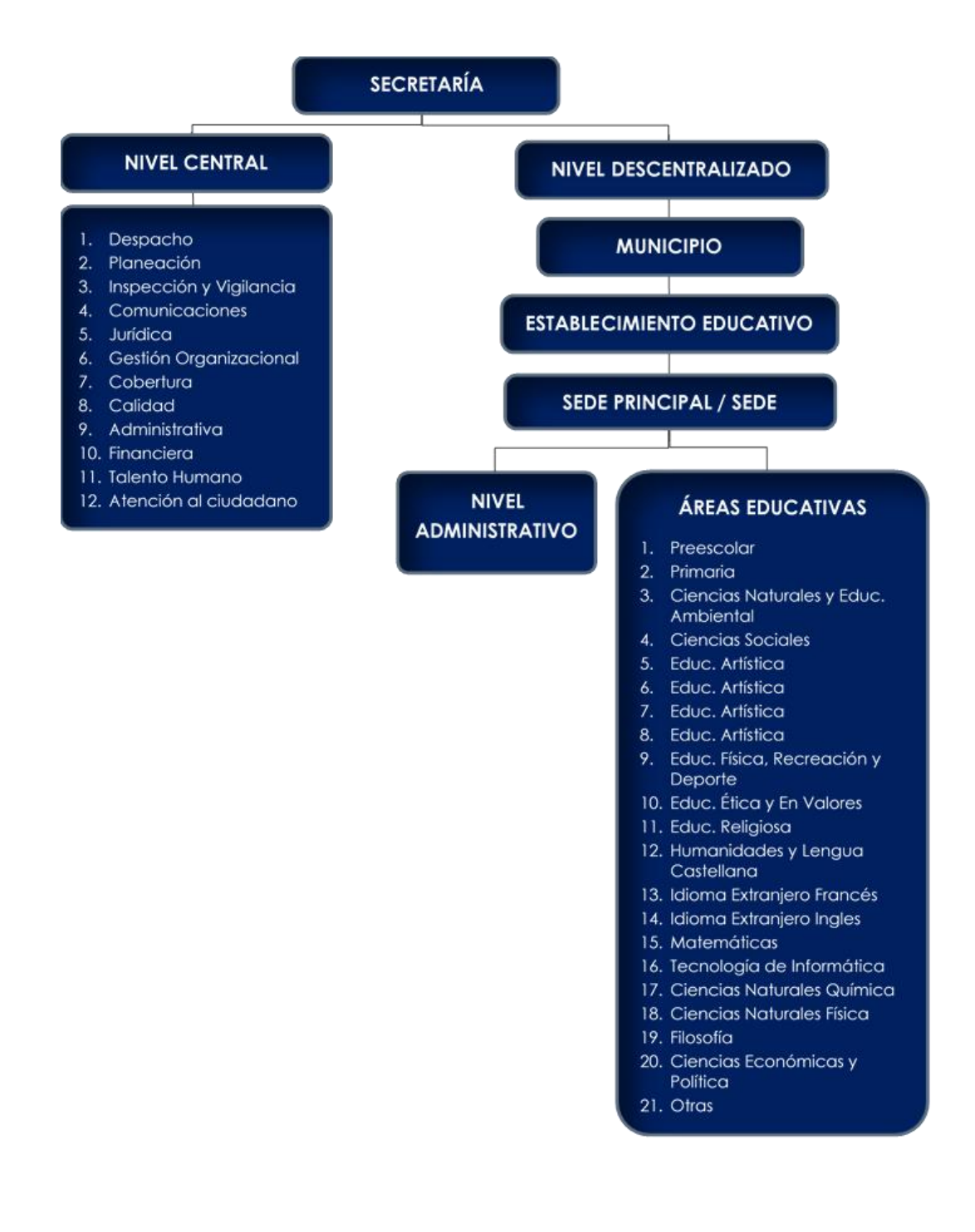

| Soporte Lógrico | SOPORTE LÓGICO SAS | CÓDIGO:FRT-DES-13<br>FECHA: ENERO 2024 |  |
|-----------------|--------------------|----------------------------------------|--|
|                 |                    | REVISIÓN: 1                            |  |
|                 | FORMATO MANUAL     | Página 10 de 48                        |  |

#### Modelo Genérico Secretaría de Educación Distrital o Municipal

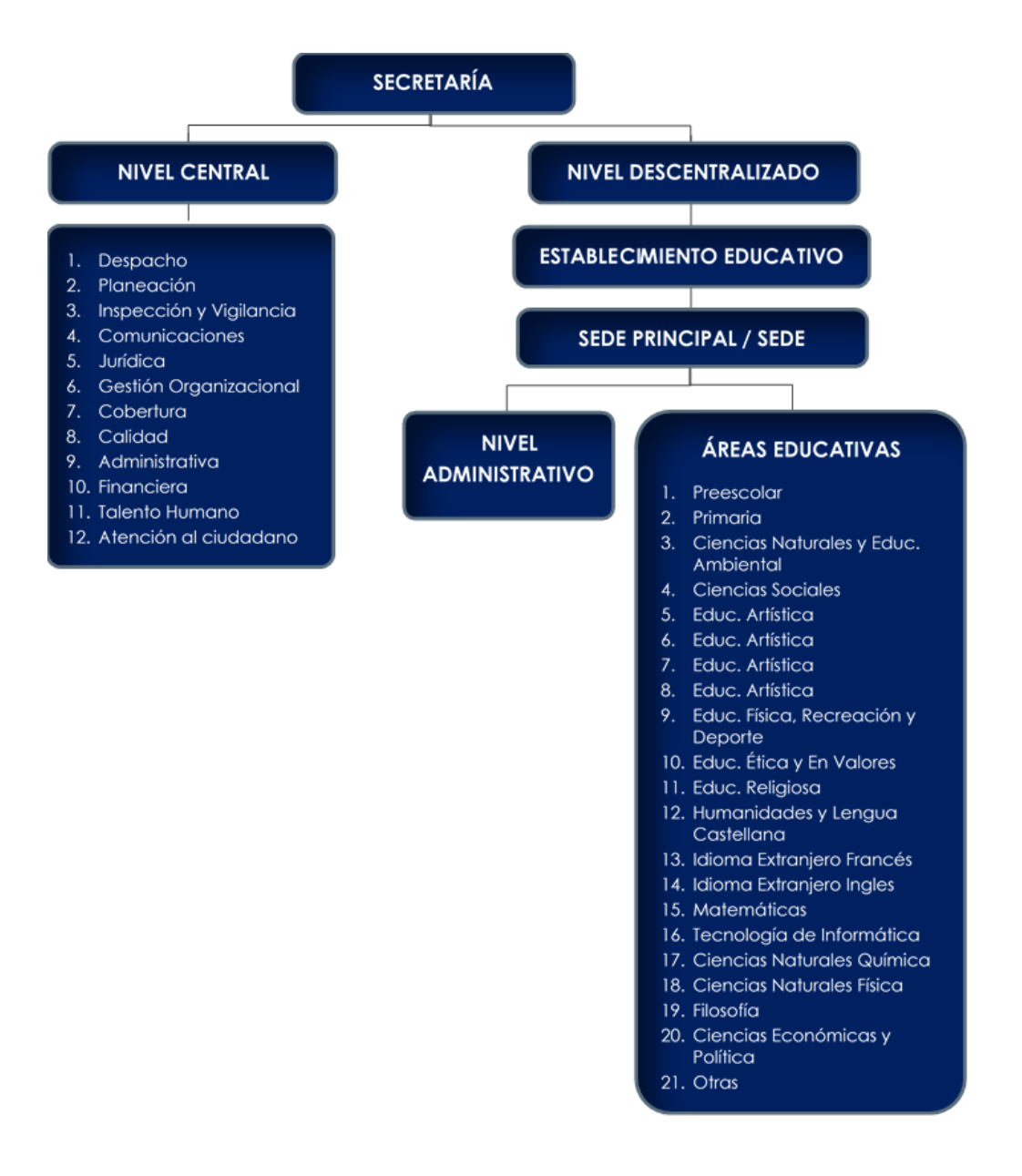

| Soporte Lógsico | SOPORTE LÓGICO SAS | CÓDIGO:FRT-DES-13<br>FECHA: ENERO 2024 |  |
|-----------------|--------------------|----------------------------------------|--|
|                 |                    | REVISIÓN: 1                            |  |
|                 | FORMATO MANUAL     | Página 11 de 48                        |  |

Una vez definido el modelo de la estructura organizacional, se inicia el proceso de inclusión en el Sistema HUMANO®, para lo cual debe identificar:

a. **Niveles para manejar en la Estructura Organizacional:** tomando como base el modelo de estructura organizacional se identifican los niveles de esta, así:

#### Secretaría de Educación Departamental

| NIVEL | DEPENDENCIAS  |                           |                      |  |  |
|-------|---------------|---------------------------|----------------------|--|--|
| 1     |               | Secretaría                |                      |  |  |
| 2     | Nivel Central | Nivel Des                 | scentralizado        |  |  |
| 3     | Áreas del NC  | Áreas del NC Municipio    |                      |  |  |
| 4     | N/A           | Establecimiento Educativo |                      |  |  |
| 5     |               | Sede Principal / Sede     |                      |  |  |
| 6     |               | Áreas                     | Nivel Administrativo |  |  |
|       |               | Educativas                |                      |  |  |

#### Secretaría de Educación Distrital o Municipal

| NIVEL | DEPENDENCIAS              |                                     |  |  |  |  |
|-------|---------------------------|-------------------------------------|--|--|--|--|
| 1     | Secretaría                |                                     |  |  |  |  |
| 2     | Nivel Central             | Nivel Central Nivel Descentralizado |  |  |  |  |
| 3     | Áreas del NC              | Establecimiento Educativo           |  |  |  |  |
| 4     | N/A Sede Principal / Sede |                                     |  |  |  |  |
| 5     |                           | Áreas Nivel Administrativo          |  |  |  |  |
|       |                           | Educativas                          |  |  |  |  |

b. **Codificación para la estructura organizacional:** Una vez identificados los niveles de la Estructura se debe asignar la codificación para cada uno, el código puede ser numérico o alfanumérico, el número de caracteres que se asigne al código de cada nivel es importante en la parametrización, por lo que debe definirse:

¿Cuántos establecimientos educativos tiene la Secretaría de Educación, más de 100?, ¿Cuántas sedes tiene cada establecimiento educativo, más de 10?

A continuación, se indica un ejemplo para la Secretaría de Educación Departamental y para la Secretaría de Educación Distrital o Municipal:

| NIVEL | TIPO DEPENDENCIAS | EJEMPLO DE<br>CÓDIGO ASIGNADO | NRO.<br>CARACTERES<br>DEL CÓDIGO |
|-------|-------------------|-------------------------------|----------------------------------|
| 1     | Secretaría        | SED                           | 3                                |

#### Secretaría De Educación Departamental

| Soporte Lógsico | SOPORTE LÓGICO SAS | CÓDIGO:FRT-DES-13<br>FECHA: ENERO 2024 |  |
|-----------------|--------------------|----------------------------------------|--|
|                 |                    | REVISIÓN: 1                            |  |
|                 | FORMATO MANUAL     | Página 12 de 48                        |  |

| 2     | Nivel<br>Central | Nivel Descentralizado                    |  | 1        | 2        |    | 1 |  |
|-------|------------------|------------------------------------------|--|----------|----------|----|---|--|
| 3     | Áreas<br>del NC  | Municipio                                |  | 01<br>12 | 0        | 1  | 2 |  |
| 4     | N/A              | Establecimiento Educativo                |  | N/A      | 01       |    | 2 |  |
| 5     |                  | Sede Principal / Sede                    |  |          | 01/      | 02 | 2 |  |
| 6     |                  | Áreas Nivel<br>Educativas Administrativo |  |          | 01<br>21 | 22 | 2 |  |
| Total |                  |                                          |  |          | 12       |    |   |  |

**Nota:** El Nro. Caracteres de dos (2), es bajo el supuesto que se tienen 10 o más establecimientos o sedes y menos de 100. El total de caracteres en la codificación con el cual se va a identificar la estructura no puede contener más de 12 caracteres.

El ejemplo anterior, implica que el código en la estructura organizacional de un funcionario ubicado en el despacho del nivel central será: "SED101": Secretaría (SED) ---Nivel Central (1) ---Despacho (01).

De igual manera un funcionario docente del nivel descentralizado, en el municipio de Villa de Leyva, establecimiento educativo Antonio Nariño, Sede Principal, Preescolar, tendrá como código en la estructura organizacional: SED213010101: Secretaría (SED) - Nivel Descentralizado (2) - Municipio (13) – Establecimiento Educativo (01) - Sede Principal (01) - Área Educativa (01).

La creación de las áreas educativas debe seguir la codificación indicada en el Anexo 3A:

- 01: Preescolar
- 02: Primaria
- 03: Ciencias naturales y educación ambiental
- 04: Ciencias sociales
- 05: Educación artística artes plásticas
- 06: Educación artística
- 07: Educación artística
- 08: Educación artística
- 09: Educación física, recreación y deporte
- 10: Educación ética y en valores
- 11. Educación religiosa
- 12: Humanidades y lengua castellana
- 13: Idioma extranjero francés

|                 |                    | CÓDIGO:FRT-DES-13 |  |
|-----------------|--------------------|-------------------|--|
| Soporte Lógsico | SOFORTE LOGICO SAS | FECHA: ENERO 2024 |  |
|                 |                    | REVISIÓN: 1       |  |
|                 | FORMATO MANUAL     | Página 13 de 48   |  |

- 14: Idioma extranjero ingles
- 15: Matemáticas
- 16: Tecnología e informática
- 17: Ciencias naturales química
- 18: Ciencias naturales física
- 19: Filosofía
- 20: Ciencias económicas y políticas

El código 21 puede ser utilizado para áreas técnicas y los códigos subsiguientes para el personal administrativo, por ejemplo, el código 22 para Nivel Asistencial, el código 23 para Nivel Técnico y el código 24 para Nivel Profesional.

| NIVEL | TIPO DEPENDENCIAS |                     |                         | EJEMPLO DE CÓDIGO<br>ASIGANDO |          |    | NRO.<br>CARACTERES<br>DEL CÓDIGO |
|-------|-------------------|---------------------|-------------------------|-------------------------------|----------|----|----------------------------------|
| 1     |                   | Secretar            | ía                      |                               | SED      |    | 3                                |
| 2     | Nivel<br>Central  | Nivel Des           | 1                       | 2                             | )        | 1  |                                  |
| 3     | Áreas<br>del NC   | Establecimie        | 01<br>12                | 0                             | 1        | 2  |                                  |
| 4     | N/A               | Sede Prin           | N/A                     | 01/                           | )2       | 2  |                                  |
| 5     |                   | Áreas<br>Educativas | Nivel<br>Administrativo |                               | 01<br>21 | 22 | 2                                |
|       | Total             |                     |                         |                               |          |    |                                  |

#### Secretaría de Educación Distrital o Municipal

## PARAMETRIZACIÓN ÁRBOL FORMATO Y ÁRBOL FORMATO DETALLE

Una vez definidos los niveles que se manejaran, se deberá realizar una parametrización en el Sistema que le permitirá a la Entidad poder administrar e identificar según sus necesidades la información correspondiente a cada nivel.

#### DEFINICIÓN DEL ARBOL FORMATO

Corresponde al formato que se le asignará a la respectiva estructura definida por la Entidad. Para acceder a la funcionalidad el usuario deberá ingresar a la siguiente ruta: Admin y Seguridad / Tablas Maestras / En descripción escribir Árbol / Buscar / Seleccionar tabla ARBOLFORMATO\_TH / Nuevo Registro y diligenciar la información solicitada en el formulario.

| Soporte Lógsico | SOPORTE LÓGICO SAS | CÓDIGO:FRT-DES-13<br>FECHA: ENERO 2024 |  |
|-----------------|--------------------|----------------------------------------|--|
|                 |                    | REVISIÓN: 1                            |  |
|                 | FORMATO MANUAL     | Página 14 de 48                        |  |

| A Humano"             |                       | 🔆 🖧 🛿 humano 🔸 |
|-----------------------|-----------------------|----------------|
| Tablas Maestras       |                       |                |
|                       |                       |                |
| Módulo                | Descripción           |                |
| (todo)                | v arbol               |                |
| Buscar                | Filtro                |                |
| Arbol Formato         | CODARBOLFORMATO V = V | Agregar        |
| Arbol Formato Detalle |                       |                |
|                       |                       |                |
|                       |                       |                |
|                       | ·                     |                |
| Nuevo Registro        | Aceptar               |                |

| A Humano*                                    |              | 🔅 🖓 🛿 humano 👻 |
|----------------------------------------------|--------------|----------------|
| ☆ ▼ / Admin y Seguridad                      |              |                |
|                                              |              |                |
|                                              |              |                |
|                                              |              |                |
| CODARBOLFORMATO                              | ARBOLFORMATO |                |
|                                              |              |                |
| Continuar insertando registros en esta tabla |              |                |
| Ejecutar en todas las entidades              |              |                |
|                                              |              |                |
|                                              | Aceptar      |                |

| NOMBRE DEL CAMPO | DESCRIPCIÓN                                                                                                    |
|------------------|----------------------------------------------------------------------------------------------------|
| CODARBOLFORMATO  | Hace referencia a un código numérico, se sugiere dejar el consecutivo siguiente al existente                                                                               |
| ARBOLFORMATO     | Corresponde al formato que se le asignará a la estructura<br>definida por la Entidad, la cual dependerá de los niveles<br>establecidos y la longitud de cada uno de ellos. |

Una vez diligenciado el formulario, se debe dar clic en Guardar y validar el mensaje que se genera en la parte superior derecha indicando que: El registro se creó correctamente.

Tomando como base los ejemplos anteriores, este campo se llenaría así:

Secretaría Departamental: 3-1-2-2-2-2

Secretaría Distrital o Municipal: 3-1-2-2-2

#### DEFINICIÓN DEL ARBOL FORMATO

Corresponde al número de caracteres que tiene el código de cada nivel. Para acceder a la funcionalidad el usuario deberá ingresar a la siguiente ruta: >>Admin y Seguridad / Tablas

| Soporte Lógico | SOPORTE LÓGICO SAS | CÓDIGO:FRT-DES-13<br>FECHA: ENERO 2024 |  |
|----------------|--------------------|----------------------------------------|--|
|                |                    | REVISIÓN: 1                            |  |
|                | FORMATO MANUAL     | Página 15 de 48                        |  |

Maestras / En descripción escribir Árbol / Buscar / Seleccionar tabla ARBOLFORMATODET\_TH / Nuevo Registro y diligenciar la información solicitada en el formulario.

| A Humano"                                               | 🔅 🦨 🔒 humano 👻        |
|---------------------------------------------------------|-----------------------|
| Tablas Maestras 🔻 / Admin y Seguridad / Tablas Maestras |                       |
|                                                         |                       |
|                                                         |                       |
| Módulo                                                  | Descripción           |
| (todo) 🗸                                                | arbol                 |
| Buscar                                                  | Filtro                |
| Arbol Formato                                           | CODARBOLFORMATO V = V |
|                                                         |                       |
|                                                         |                       |
|                                                         |                       |
| -                                                       |                       |
| Nuevo Registro                                          | Aceptar               |

| A Humano"                                    | 😳 🖑 🕹 humano 🚽 |
|----------------------------------------------|----------------|
| ☆ - / Admin y Seguridad                      |                |
|                                              |                |
| TABLA: ARBOI                                 | FORMATODET_TH  |
| CODARBOLFORMATO                              | NIVEL          |
|                                              |                |
| LONGITUD                                     |                |
|                                              |                |
| Continuar insertando registros en esta tabla |                |
| Ejecutar en todas las entidades              |                |
|                                              | ceptar         |

| NOMBRE DEL CAMPO | DESCRIPCIÓN                                                                                            |  |  |  |
|------------------|----------------------------------------------------------------------------------------------------|--|--|--|
| CODARBOLFORMATO  | Campo numérico que corresponde al código indicado<br>en la tabla ARBOLFORMATO_TH                       |  |  |  |
| NIVEL            | Corresponde a los niveles identificados según el modelo de estructura organizacional a utilizar        |  |  |  |
| LONGITUD         | Corresponde a la cantidad de dígitos que se podrán ingresar por cada nivel definido para la estructura |  |  |  |

Una vez diligenciado el formulario, se debe dar clic en Guardar y validar el mensaje que se genera en la parte superior derecha indicando que: El registro se creó correctamente.

#### Tener en cuenta:

- El código del árbol formato corresponde al creado en el punto anterior
- Por cada nivel debe ingresar un registro relacionado la longitud del campo

| Soporte Lógsico | SOPORTE LÓGICO SAS | CÓDIGO:FRT-DES-13<br>FECHA: ENERO 2024 |  |
|-----------------|--------------------|----------------------------------------|--|
|                 |                    | REVISIÓN: 1                            |  |
|                 | FORMATO MANUAL     | Página 16 de 48                        |  |

Continuando con el ejemplo, los datos a ingresar en la tabla Árbol Formato Detalle para la Estructura Organizacional de una Secretaría Departamental es:

| CODARBOLFORMATO | NIVEL | LONGITUD |
|-----------------|-------|----------|
| 3-1-2-2-2-2     | 1     | 3        |
| 3-1-2-2-2       | 2     | 1        |
| 3-1-2-2-2       | 3     | 2        |
| 3-1-2-2-2       | 4     | 2        |
| 3-1-2-2-2       | 5     | 2        |
| 3-1-2-2-2       | 6     | 2        |

Para la Estructura Organizacional de una Secretaría Distrital o Municipal:

| CODARBOLFORMATO | NIVEL | LONGITUD |
|-----------------|-------|----------|
| 3-1-2-2-2       | 1     | 3        |
| 3-1-2-2-2-2     | 2     | 1        |
| 3-1-2-2-2-2     | 3     | 2        |
| 3-1-2-2-2-2     | 4     | 2        |
| 3-1-2-2-2-2     | 5     | 2        |

#### **CREAR NUEVA ESTRUCTURA**

Para acceder a la funcionalidad el usuario deberá ingresar a la siguiente ruta: Estructura Organizacional / Estructuras, clic en Nuevo y diligenciar la información solicitada en el formulario.

| A Humano"                                     |                                               |                           |             |               | 🛟 🖓 🖉 humano 👻 |  |
|-----------------------------------------------|-----------------------------------------------|---------------------------|-------------|---------------|----------------|--|
| ☆ ▼ / Estructura Organizacional / Estructuras | ☆ - / Estructura Organizacional / Estructuras |                           |             |               |                |  |
| <b>▼ Filtro</b>                               | Guardar 🛛 💼 Elim                              | ninar 🔹 Exportar          |             |               |                |  |
| Código                                        |                                               | Descripción               |             |               |                |  |
|                                               |                                               |                           |             |               |                |  |
| Тіро                                          |                                               | Árbol Formato             |             | Estado        |                |  |
| Estructurada                                  | ~                                             | 1-2                       | ~           | Activa        | ~              |  |
| Código Alterno                                | Fecha Inicial                                 |                           | Fecha Final |               | Presupuesto    |  |
|                                               |                                               |                           |             |               |                |  |
| Acto Administrativo                           |                                               | Fecha Acto Administrativo |             | Número Acto A | dministrativo  |  |
| (todo)                                        | ~                                             |                           |             |               |                |  |
| Observaciones                                 |                                               |                           |             |               |                |  |
|                                               |                                               |                           |             |               |                |  |
|                                               |                                               |                           |             |               |                |  |
|                                               |                                               |                           |             |               |                |  |
|                                               |                                               |                           |             |               |                |  |

| Soporte Lógsico |                                | CÓDIGO:FRT-DES-13 |
|-----------------|--------------------------------|-------------------|
|                 | SOLONIE EOGICO SAS             | FECHA: ENERO 2024 |
|                 |                                | REVISIÓN: 1       |
|                 | FORMATO MANUAL Página 17 de 48 |                   |

| NOMBRE DEL CAMPO              | DESCRIPCIÓN                                                                                                    |  |  |
|-------------------------------|----------------------------------------------------------------------------------------------------|--|--|
| CÓDIGO                        | Corresponde a un dato alfanumérico el cual es dado por<br>el usuario según la codificación designada para la<br>estructura                                     |  |  |
| DESCRIPCIÓN                   | Corresponde al nombre dado a la Estructura<br>Organizacional                                                                                                   |  |  |
| TIPO                          | Permite seleccionar el tipo de estructura manejada por la<br>Entidad, Ø Global Ø Estructurada                                                                  |  |  |
| ÁRBOL FORMATO                 | Debe seleccionar la codificación numérica con la cual se<br>representa la estructura de la entidad en cada uno de sus<br>niveles                               |  |  |
| ESTADO                        | Corresponde a la condición de la estructura en un<br>momento dado, puede ser: Activa, Inactiva o<br>Proyectada.                                                |  |  |
| CÓDIGO ALTERNO                | Corresponde al código interno que le asigne la Entidad a<br>la Estructura (Código Dane)                                                                        |  |  |
| FECHA INICIAL                 | Es la fecha a partir de la cual la estructura entra a regir en<br>la entidad                                                                                   |  |  |
| FECHA FINAL                   | Es la fecha donde finaliza la vigencia de la estructura. Este campo no es obligatorio, puede dejarse en blanco                                                 |  |  |
| PRESUPUESTO                   | Corresponde al presupuesto Territorial, Gubernamental o<br>Distrital asignado para la Entidad en el período de tiempo<br>que se encuentra activa la estructura |  |  |
| ACTO ADMINISTRATIVO           | Corresponde a la ley, norma y/o resolución que sostiene o habilita dicha estructura                                                                            |  |  |
| FECHA ACTO<br>ADMINISTRATIVO  | Es la fecha en la cual se firmó la norma                                                                                                    |  |  |
| NÚMERO ACTO<br>ADMINISTRATIVO | Corresponde al número de la norma con la cual se argumenta la estructura                                                                                       |  |  |
| OBSERVACIONES                 | Área destinada donde se relaciona disposiciones<br>especiales que deben tenerse en cuenta en el desarrollo<br>de la estructura                                 |  |  |

Una vez diligenciado el formulario, se debe dar clic en Guardar y validar el mensaje que se genera en la parte superior derecha indicando que: El registro se creó correctamente.

#### Tener en cuenta:

 Al momento de crear la Estructura organizacional, el Sistema solo permite contar con una estructura activa, por este motivo cuando se realice un proceso de construcción de una nueva estructura el estado a seleccionar debe ser: PROYECTADO.

|                | SOPORTE LÓGICO SAS | CÓDIGO:FRT-DES-13 |
|----------------|--------------------|-------------------|
| Soporte Lógico |                    | FECHA: ENERO 2024 |
|                |                    | REVISIÓN: 1       |
|                | FORMATO MANUAL     | Página 18 de 48   |

#### **CREAR DEPENDENCIAS**

Una dependencia hace referencia a las diferentes áreas que conforman o conformarán la Estructura Organizacional, las cuales ordenadas jerárquicamente permiten definir la ubicación exacta de los funcionarios determinando vacancias, excedentes y número de cargos ocupados. Una vez definida la primera dependencia, se debe realizar el proceso de inserción de las demás dependencias de acuerdo con los niveles establecidos por la Entidad. Existen dos opciones para realizar este procedimiento:

#### **CREAR DEPENDENCIAS – POR FUNCIONALIDAD**

Para acceder a la funcionalidad el usuario deberá ingresar a la siguiente ruta: Estructura Organizacional / Estructuras / Filtro / Filtrar por el código de la Estructura creada / Buscar / Abrir y diligenciar la información solicitada en el formulario.

| A Humano"                                                                                                    | 🔆 🗳 🛿 humano 🗸 |
|----------------------------------------------------------------------------------------------------|----------------|
| ☆ ▼ / Estructura Organizacional / Estructuras                                                                                   |                |
| Filtro 🔿 Nuevo 🕼 Editar 😨 Guardar 💼 Eliminar 🕒 Exportar                                                                         |                |
| Código     Descripción       63                                                                                                 |                |
| Buscar                                                                                                    |                |
| Ver 10 ¢ registros por página Filtrar                                                                                           | < 1 > 🖸        |
| Código Estructura         Estructura           Consultar         Abrir         63         SECRETARIA DE EDUCACION DEPARTAMENTAL | Estado         |

Al dar clic en Abrir, visualizará la estructura creada y tres opciones que le permitirán Insertar, Eliminar y Modificar la dependencia. Para crear una dependencia deberá dar clic en Insertar Dependencia y diligenciar la información del formulario, según corresponda.

| 🗘 🦨 🕹 humano 👻                        |
|---------------------------------------|
|                                       |
|                                       |
| Insertar Carno                        |
| Modificar Cargo                       |
| Eliminar Cargo                        |
|                                       |
| A                                     |
|                                       |
|                                       |
|                                       |
| · · · · · · · · · · · · · · · · · · · |
|                                       |

| Soporte Lógico | SOPORTE LÓGICO SAS | CÓDIGO:FRT-DES-13<br>FECHA: ENERO 2024 |
|----------------|--------------------|----------------------------------------|
|                |                    | REVISIÓN: 1                            |
|                | FORMATO MANUAL     | Página 19 de 48                        |

| 😭 Humano*                     |                                               |                              |                  |             |               | 😳 🗘 💄 humano 👻 |  |
|-------------------------------|-----------------------------------------------|------------------------------|------------------|-------------|---------------|----------------|--|
| 🟠 🔹 / Estructura Organización | ☆ - / Estructura Organizacional / Estructuras |                              |                  |             |               |                |  |
| TFiltro C Nuevo               | 🕼 Editar 🛛 🔀 Guar                             | r <b>dar </b> <u>î</u> Elimi | nar 🕒 Exportar   |             |               |                |  |
| Árbol Formato:                | 2-2-3-3-2-2                                   |                              |                  |             |               |                |  |
| Código                        |                                               |                              |                  |             |               |                |  |
| 63                            |                                               |                              |                  |             |               |                |  |
| Descripción                   |                                               |                              |                  |             |               |                |  |
|                               |                                               |                              |                  |             |               |                |  |
| Тіро                          |                                               | Fecha Inicial                |                  | Fecha Final |               | CodDane        |  |
| Area Educativa                | *                                             | 01/01/2006                   |                  |             |               |                |  |
| Acto Administrativo           |                                               |                              | Fecha Acto Admvo |             | Numero Acto A | dmvo           |  |
| (todo)                        |                                               | ~                            |                  |             |               |                |  |
|                               |                                               |                              |                  | Es Grupo    |               | Es Activa      |  |
| Observaciones                 |                                               |                              |                  |             |               |                |  |
|                               |                                               |                              |                  |             |               |                |  |
|                               |                                               |                              |                  |             |               |                |  |
|                               |                                               |                              |                  |             |               |                |  |
|                               |                                               |                              |                  |             |               |                |  |

| NOMBRE DEL CAMPO              | DESCRIPCIÓN                                                                                                    |
|-------------------------------|----------------------------------------------------------------------------------------------------|
| CÓDIGO                        | Código definido para la dependencia tenga en cuenta<br>el árbol formato previamente creado                                   |
| DESCRIPCIÓN                   | Nombre de la dependencia a insertar                                                                                          |
| TIPO                          | Seleccione a qué tipo de dependencia corresponde.                                                                            |
| FECHA INICIAL                 | Fecha a partir de la cual la dependencia es aprobada para la Estructura Organizacional                                       |
| FECHA FINAL                   | Fecha que indica el término de la vigencia de la dependencia, campo opcional                                                 |
| CODDANE                       | En este campo digite el código que por norma aplique.                                                                        |
| ACTO ADMINISTRATIVO           | Información del acto administrativo que aprueba la<br>Estructura Organizacional                                              |
| FECHA ACTO<br>ADMINISTRATIVO  | Fecha del acto administrativo que aprueba la Estructura<br>Organizacional                                                    |
| NÚMERO ACTO<br>ADMINISTRATIVO | Número del acto administrativo que aprueba la Estructura<br>Organizacional                                                   |
| ES GRUPO                      | Seleccione este check siempre que la dependencia que esté creando contenga registros relacionados, es decir Subdependencias. |
| ES ACTIVA                     | Seleccione este check siempre que la dependencia este activa dentro de la Estructura                                         |
| OBSERVACIONES                 | Permite insertar en un máximo de 255 caracteres, comentarios sobre la dependencia creada                                     |

Una vez diligenciado el formulario, se debe dar clic en Guardar y validar el mensaje que se genera en la parte superior derecha indicando que: El registro se creó correctamente.

| Soporte Lógsico | SOPORTE LÓGICO SAS | CÓDIGO:FRT-DES-13<br>FECHA: ENERO 2024 |
|-----------------|--------------------|----------------------------------------|
|                 |                    | REVISIÓN: 1                            |
|                 | FORMATO MANUAL     | Página 20 de 48                        |

#### Tener en cuenta:

- Campo **CodDane** es obligatorio cuando la dependencia Tipo es Establecimiento Educativo, Sede Principal y/o Sede.
- Al dar clic en la opción Guardar, el sistema lo ubicará nuevamente en la ventana inicial donde visualizará la dependencia insertada.
- Para el proceso de inserción se debe dar clic en el botón de la dependencia padre, con el objetivo de insertar correctamente los niveles.
- Cuando se requiera editar una dependencia ya creada, para realizar un proceso de modificación deberá ubicarla y hacer clic en Modificar Dependencia, para realizar su actualización.
- La funcionalidad también le permitirá eliminar dependencias siempre y cuando no tenga registros relacionados, para realizar esta acción deberá ubicarla y hacer clic en Eliminar Dependencia.

#### CREAR DEPENDENCIAS – CARQUE MASIVO

Esta opción se utiliza con el objetivo de realizar el cargue de información por medio de archivo plano. El procedimiento a seguir es:

a. Construcción del archivo: Para este proceso se utiliza la siguiente estructura para elaborar el archivo plano:

| NOMBRE                | TIPO DE<br>DATO  | LONG MAX. | CLASE       | DESCRIPCIÓN                                                                                                    |
|-----------------------|------------------|-----------|-------------|----------------------------------------------------------------------------------------------------|
| CÓDIGO<br>DEPENDENCIA | Alfanuméric<br>o | 15        | Obligatorio | Código asignado a<br>la Dependencia                                                                                |
| DEPENDENCIA           | Texto            | 500       | Obligatorio | Descripción de la<br>dependencia a<br>cargar                                                                       |
| CODPADRE              | Alfanuméric<br>o | 15        | Obligatorio | Código padre de la<br>dependencia a<br>insertar                                                                    |
| NIVEL                 | Numérico         | 3         | Obligatorio | Corresponde al<br>nivel en el cual se va<br>a insertar la<br>dependencia,<br>según el árbol<br>formato establecido |
| ES GRUPO              | Texto            | 1         | Obligatorio | Identifica si la<br>dependencia es<br>grupo en este<br>campo se registra<br>S o N según<br>corresponda             |

| Soporte Lógico | SOPORTE LÓGICO SAS CODIGO:FRT-DES-13<br>FECHA: ENERO 2024 |                 |
|----------------|-----------------------------------------------------------|-----------------|
|                |                                                           | REVISIÓN: 1     |
|                | FORMATO MANUAL                                            | Página 21 de 48 |

| CODESTRUCTU<br>RA                 | Alfanuméric<br>o                   | 15             | Obligatorio              | Código de la<br>Estructura a la cual<br>pertenece la<br>dependencia a<br>cargar                                                                               |
|-----------------------------------|------------------------------------|----------------|--------------------------|----------------------------------------------------------------------------------------------------|
| CODEPENDEN<br>CIA                 | Numérico                           | 2              | Obligatorio              | Corresponde al<br>código del tipo de<br>dependencia a<br>insertar, que se<br>encuentra<br>registrado en la<br>tabla<br>DEPENDENCIATIPO_<br>TEO                |
| FECHA INICIAL                     | Formato<br>Fecha<br>DD/MM/AA<br>AA |                | Obligatorio              | Fecha inicial desde<br>donde se encuentra<br>activa la<br>Dependencia                                                                                         |
| FEHCA FINAL                       | Formato<br>Fecha<br>DD/MM/AA<br>AA |                | Opcional                 | Fecha hasta donde<br>se encuentra activa<br>la Dependencia                                                                                                    |
| OBSERVACION<br>ES                 | Texto                              | 255            | Opcional                 | Observaciones<br>aplicadas a una<br>dependencia<br>especifica.                                                                                                |
| CÓDIGO ACTO<br>ADMINISTRATIV<br>O | Numérico                           | 2              | Opcional                 | Establece el tipo de<br>acto administrativo:<br>1 = Ley 2 = Decreto 3<br>= Resolución 4 =<br>Ordenanza 5 =<br>Acuerdo 6 = Acto 7<br>= Otro 8 = Convenio       |
| FECHA ACTO<br>ADMINISTRATIV<br>O  | Formato<br>Fecha                   | DD/MM/AA<br>AA | Opcional                 | Fecha en que se<br>expide el acto<br>administrativo                                                                                                    |
| NÚMERO ACTO<br>ADMINISTRATIV<br>O | Alfanuméric<br>o                   | 10             | Opcional                 | Número del Acto<br>Administrativo                                                                                                    |
| CODALTERNO                        | Alfanuméric<br>o                   | 20             | Opcional/Obligat<br>orio | Corresponde a un<br>código adicional de<br>la Dependencia, es<br>obligatorio cuando<br>se encuentra<br>parametrizado en la<br>tabla<br>OBLIGATORIO_TH en<br>S |

| Soporte Lózsico |                    | CÓDIGO:FRT-DES-13 |  |
|-----------------|--------------------|-------------------|--|
|                 | SOFORTE LOGICO SAS | FECHA: ENERO 2024 |  |
|                 |                    | REVISIÓN: 1       |  |
|                 | FORMATO MANUAL     | Página 22 de 48   |  |

| CÓDIGO<br>EMPLEADO<br>RESPONSABLE | Numérico | 10 | Opcional    | Documento de<br>identificación del<br>empleado<br>responsable de la<br>dependencia |
|-----------------------------------|----------|----|-------------|------------------------------------------------------------------------------------|
| ACTIVA                            | Texto    | 1  | Obligatorio | Activa: S Inactiva: N                                                              |

\*Guardar el archivo como Tipo CSV (delimitado por comas).

- **b.** cargar archivo: Para realizar el cargue del archivo se debe ir al menú general /Archivos/Nuevo/En Archivos clic en Seleccionar Archivo/ Agregar el archivo creado en el punto anterior/Guardar.
- c. Importar archivos: Para realizar el cargue del archivo de acuerdo con la estructura requerida se debe ir a menú general/ Importar Datos/Filtrar por Nombre del Archivo Formato CSV/Buscar/En campo Información seleccionar Dependencia y en el campo Separador seleccionar Punto y coma/Importar.

Una vez realizado el cargue del archivo:

- Ir a Peticiones y dar clic en Ver. El archivo que se abrirá será un TXT en donde registro por registro reportará lo encontrado durante el proceso de importación.
- Ir a la funcionalidad correspondiente y realizar una validación aleatoria para garantizar que toda la información se haya cargado correctamente.

#### Tener en cuenta:

• El Cargue masivo solo se debe utilizar para el cargue total de la nueva Estructura Organizacional.

#### **CREAR CARGOS EN LAS DEPENDENCIAS**

Una vez se han creado las dependencias deben relacionarse los cargos según corresponda. Existen dos opciones para realizar este procedimiento:

#### CREACIÓN DE CARGOS – POR FUNCIONALIDAD

Para acceder a la funcionalidad el usuario deberá ingresar a la siguiente ruta: Estructura Organizacional / Estructuras / Filtro / Filtrar por el código de la Estructura creada / Buscar / Abrir / Ubicarse sobre la dependencia que se desea insertar el cargo / Seleccionar Insertar Cargo y diligenciar la información del formulario, según corresponda:

| Soporte Lógsico | SOPORTE LÓGICO SAS | CÓDIGO:FRT-DES-13<br>FECHA: ENERO 2024 |  |
|-----------------|--------------------|----------------------------------------|--|
|                 |                    | REVISIÓN: 1                            |  |
|                 | FORMATO MANUAL     | Página 23 de 48                        |  |

|                                               | t'. (1) O humana -                    |
|-----------------------------------------------|---------------------------------------|
|                                               |                                       |
| ☆ ▼ / Estructura Organizacional / Estructuras |                                       |
|                                               |                                       |
|                                               |                                       |
| Insertar Dependencia                          | Insertar Cargo                        |
| Modificar Dependencia                         | Modificar Cargo                       |
| Eliminar Dependencia                          | Eliminar Cargo                        |
|                                               |                                       |
|                                               |                                       |
|                                               |                                       |
| _Secretaria de Educación                      |                                       |
| Armenia (Qui)                                 |                                       |
| Camara Junior                                 |                                       |
| Rufino Centro                                 |                                       |
| Santa Teresita                                | · · · · · · · · · · · · · · · · · · · |

| 😚 Humano                                      |                                      |                            | 🔅 🗳 🔒 humano 👻 |  |  |  |
|-----------------------------------------------|--------------------------------------|----------------------------|----------------|--|--|--|
| ☆ ▼ / Estructura Organizacional / Estructuras |                                      |                            |                |  |  |  |
| <b>▼Filtro</b> ● Nuevo ② Editar   🗟 Gu        | a <b>rdar 🗊 Eliminar 📑 Exporta</b> r |                            |                |  |  |  |
| Dependencia                                   |                                      |                            |                |  |  |  |
| SECRETARIA DE EDUCACION DEPARTAN              | IENTAL /Secretaria de Educacioni     | 'Armenia (Qui)             |                |  |  |  |
| Cargo                                         |                                      |                            |                |  |  |  |
|                                               |                                      |                            |                |  |  |  |
| Dedicación Laboral                            | Ocurrencia                           | Fecha Inicial              | Fecha Final    |  |  |  |
| Horas Catedra 🗸                               | 0                                    |                            |                |  |  |  |
| Acto Administrativo                           | Fecha Acto Administrativo            | Número Acto Administrativo |                |  |  |  |
| (todo) 🗸                                      |                                      |                            |                |  |  |  |
| Observaciones                                 |                                      |                            |                |  |  |  |
|                                               |                                      |                            |                |  |  |  |
|                                               |                                      |                            |                |  |  |  |
|                                               |                                      |                            |                |  |  |  |
|                                               |                                      |                            | h              |  |  |  |

| NOMBRE DEL CAMPO              | DESCRIPCIÓN                                                                                                    |
|-------------------------------|----------------------------------------------------------------------------------------------------|
| CARGO                         | Se selecciona el código del cargo que se va a crear.                                                                                          |
| DEDICACIÓN LABORAL            | Seleccionar de la lista una de las siguientes opciones:<br>Horas catedra, Tiempo completo, Medio tiempo, No<br>definido, Tiempo parcial, etc. |
| OCURRENCIAS                   | Se registra el número de cargos aprobados para la dependencia.                                                                                |
| FECHA INICIAL                 | Fecha inicial de la estructura organizacional.                                                                                                |
| FECHA FINAL                   | Campo opcional.                                                                                                    |
| ACTO ADMINISTRATIVO           | Seleccionar una de las opciones de la lista, por ejemplo:<br>Resolución, Decreto, Acta, Ley, etc.                                             |
| FECHA ACTO<br>ADMINISTRATIVO  | Fecha del acto administrativo con la cual se creó el cargo.                                                                                   |
| NÚMERO ACTO<br>ADMINISTRATIVO | Registrar el número del acto administrativo.                                                                                                  |
| OBSERVACIONES                 | Campo opcional.                                                                                                    |

| Soporte Lógico | SOPORTE LÓGICO SAS | CÓDIGO:FRT-DES-13 |  |
|----------------|--------------------|-------------------|--|
|                |                    | FECHA: ENERO 2024 |  |
|                |                    | REVISIÓN: 1       |  |
|                | FORMATO MANUAL     | Página 24 de 48   |  |

Una vez diligenciado el formulario, se debe dar clic en Guardar y validar el mensaje que se genera en la parte superior derecha indicando que: El registro se creó correctamente.

#### **CREACIÓN DE CARGOS – CARGUE MASIVO**

Esta funcionalidad se utiliza con el objetivo de realizar el cargue de la información por medio de archivo plano. Para llevar a cabo este procedimiento, los pasos a seguir son los siguientes:

a. Construcción del Archivo: Para este proceso se utiliza la siguiente estructura para elaborar el archivo plano:

| NOMBRE                            | TIPO DE DATO  | LONG MAX.  | CLASE       | DESCRIPCIÓN                                                                                                    |
|-----------------------------------|---------------|------------|-------------|----------------------------------------------------------------------------------------------------|
| CÓDIGO<br>DEPENDENCIA             | Alfanumérico  | 15         | Obligatorio | Código asignado a la<br>Dependencia                                                                                                    |
| CÓDIGO<br>CARGO<br>EMPRESA        | Alfanumérico  | 10         | Obligatorio | Corresponde al<br>código del cargo a<br>insertar según lo<br>establecido en la<br>tabla<br>CARGOEMPRESA_TPP                                             |
| OCURRENCIA                        | Numérico      | 5          | Obligatorio | Número de cargos<br>aprobados para la<br>dependencia                                                                                                    |
| FECHA INICIAL                     | Formato Fecha | DD/MM/AAAA | Obligatorio | Fecha inicial a partir<br>de la cual se asignó el<br>cargo a la<br>dependencia                                                                          |
| FECHA FINAL                       | Formato Fecha | DD/MM/AAAA | Opcional    | Fecha Final hasta<br>donde está asignado<br>el cargo a la<br>dependencia                                                                                |
| OBSERVACION<br>ES                 | Texto         | 255        | Opcional    | Observaciones<br>necesarias respecto al<br>cargo                                                                                                    |
| CÓDIGO ACTO<br>ADMINISTRATIV<br>O | Numérico      | 2          | Opcional    | Establece el tipo de<br>acto administrativo: 1<br>= Ley 2 = Decreto 3 =<br>Resolución 4 =<br>Ordenanza 5 =<br>Acuerdo 6 = Acto 7 =<br>Otro 8 = Convenio |
| FECHA ACTO<br>ADMINISTRATIV<br>O  | Formato Fecha | DD/MM/AAAA | Opcional    | Fecha en que se<br>expide el acto<br>administrativo                                                                                                    |

| Soporte Lózsico | SOPORTE LÓGICO SAS | CÓDIGO:FRT-DES-13 |  |
|-----------------|--------------------|-------------------|--|
|                 | SOLOKIE EGGIGO SAS | FECHA: ENERO 2024 |  |
|                 |                    | REVISIÓN: 1       |  |
|                 | FORMATO MANUAL     | Página 25 de 48   |  |

| NÚMERO ACTO<br>ADMINISTRATIV<br>O | Alfanumérico | 10 | Opcional    | Número del Acto<br>Administrativo                                                                                                    |
|-----------------------------------|--------------|----|-------------|----------------------------------------------------------------------------------------------------|
| CÓDIGO<br>DEDICACIÓN<br>LABORAL   | Numérico     | 38 | Obligatorio | Corresponde al<br>código del cargo a<br>insertar según lo<br>establecido en la<br>tabla<br>CARGOEMPRESA_TPP<br>código de la<br>dedicación laboral,<br>según lo establecido<br>en la tabla<br>DEDICACIONLABORAL<br>_TPP |

\*Guardar el archivo como Tipo CSV (delimitado por comas).

- **b. Cargar archivo:** Para realizar el cargue del archivo se debe ir al menú general /Archivos/Nuevo/En Archivos clic en Seleccionar Archivo/ Agregar el archivo construido en el punto anterior/Guardar.
- c. Importar archivos: Para realizar el cargue del archivo de acuerdo con la estructura requerida se debe ir a menú general/Importar Datos/Filtrar por Nombre del Archivo Formato CSV/Buscar/En campo Información seleccionar Cargo Dependencia y en el campo Separador seleccionar Punto y coma/Importar.

Una vez realizado el cargue del archivo:

- Ir a Peticiones y dar clic en Ver. El archivo que se abrirá será un TXT en donde registro por registro reportará lo encontrado durante el proceso de importación.
- Ir a la funcionalidad correspondiente y realizar una validación aleatoria para garantizar que toda la información se haya cargado correctamente.

#### Tener en cuenta:

- Al dar clic en Guardar, el Sistema lo ubicará nuevamente en la ventana inicial donde visualizará el cargo insertado
- En caso de que se requiera actualizar información registrada en un cargo, debe ubicarse en la dependencia requerida, seleccionar el cargo y dar clic en la opción MODIFICAR CARGO, Una vez actualizada la información dar clic nuevamente en Guardar para grabar la información.
- Para eliminar un Cargo de una Dependencia, debe ubicarse en la dependencia requerida, seleccionar el cargo a suprimir y dar clic en la opción ELIMINAR CARGO, aparecerá un mensaje de confirmación de la acción, el cual al dar clic en la opción

| Soporte Lógsico | SOPORTE LÓGICO SAS | CÓDIGO:FRT-DES-13<br>FECHA: ENERO 2024 |  |
|-----------------|--------------------|----------------------------------------|--|
|                 |                    | REVISIÓN: 1                            |  |
|                 | FORMATO MANUAL     | Página 26 de 48                        |  |

ACEPTAR, ejecutará el proceso. Se debe tener en cuenta que el sistema solo permite eliminar cargos cuando no existen datos relacionados a este.

#### ACTIVAR ESTRUCTURA PROYECTADA

Con el fin de proceder a la creación de los Establecimientos Educativos y Reubicación de los empleados, es necesario inactivar la Estructura Actual y activar la Estructura Proyectada.

Para acceder a la funcionalidad el usuario deberá ingresar a la siguiente ruta: Estructura Organizacional / Estructuras / Filtro / Filtrar por el código de la Estructura Actual / Buscar / Consultar / Editar y ajustar el campo Estado de Activa a Inactiva.

| A Humano                                      |                  |                         |                  |                          | 🔆 4 🛆 humano 👻 |
|-----------------------------------------------|------------------|-------------------------|------------------|--------------------------|----------------|
| ☆ ▼ / Estructura Organizacional / Estructuras |                  |                         |                  |                          |                |
| 🍸 Filtro 🛛 🕄 Nuevo 📝 Editar 📓 Gua             | ırdar 💼 Eliminar | Exportar                |                  |                          |                |
|                                               |                  |                         |                  |                          |                |
| Codigo                                        | Desc             | ripcion                 |                  |                          |                |
|                                               |                  |                         |                  |                          |                |
|                                               |                  |                         |                  |                          |                |
|                                               |                  | Buscar                  |                  |                          |                |
|                                               |                  |                         |                  |                          |                |
| Ver 10 ¢ registros por página Filtrar         |                  |                         |                  |                          | < 1 > 0        |
| Código Estru                                  | ictura 🕈         | Estructura              |                  |                          | ¢ Estado ¢     |
| Consultar Abrir 63                            |                  | SECRETARIA DE EDUCACION | I DEPARTAMENTAL  |                          | I.             |
|                                               |                  |                         |                  |                          |                |
| A Humano                                      |                  |                         |                  |                          | 🔆 🕂 🛆 humano 👻 |
|                                               |                  |                         |                  |                          |                |
|                                               | rdar 🕅 Eliminar  | B. Exporter             |                  |                          |                |
|                                               |                  | LAPOITAI                |                  |                          |                |
| Código                                        | Desc             | ripción                 |                  |                          |                |
| 63                                            | SE               | CRETARIA DE EDUCACI     | ON DEPARTAMENTAL |                          |                |
| Тіро                                          | Árbol            | I Formato               |                  | Estado                   |                |
| Global                                        | ♥ 2-2            | 2-3-3-2-2               | ~                | Activa                   | ~              |
| Código Alterno                                | Fecha Inicial    |                         | Fecha Final      | Activa                   |                |
| 63                                            | 01/01/2006       |                         |                  | Inactiva<br>Provoctada   |                |
| Acto Administrativo                           | Fech             | a Acto Administrativo   |                  | ramoro roco raminorativo |                |
| (todo)                                        | ~                |                         |                  |                          |                |
| Observaciones                                 |                  |                         |                  |                          |                |
|                                               |                  |                         |                  |                          |                |
|                                               |                  |                         |                  |                          |                |
|                                               |                  |                         |                  |                          |                |
|                                               |                  |                         |                  |                          |                |

Posteriormente, deberá filtrar por el código de la Estructura Proyectada / Buscar / Consultar / Editar y ajustar el campo Estado de Proyectado a Activa.

| Soporte Lógsico | SOPORTE LÓGICO SAS | CÓDIGO:FRT-DES-13<br>FECHA: ENERO 2024 |
|-----------------|--------------------|----------------------------------------|
|                 | FORMATO MANUAL     | REVISIÓN: 1                            |
|                 |                    | Página 27 de 48                        |

| A Humano                                                                     |                                       | 😳 🦨 🔒 humano 👻 |
|------------------------------------------------------------------------------|---------------------------------------|----------------|
| ☆ - / Estructura Organizacional / Estructuras                                |                                       |                |
| ▼ Filtro         ● Nuevo         I Editar         I Guardar         II Elim  | inar 🕒 Exportar                       |                |
| Código                                                                       | Descripción                           |                |
| 63                                                                           |                                       |                |
|                                                                              | Buscar                                |                |
| Ver 10 ¢ registros por página Filtrar                                        |                                       | < 1 > 🛙        |
| Código Estructura                                                            | ♦ Estructura                          | ¢ Estado ♦     |
| Consultar Abrir 63                                                           | SECRETARIA DE EDUCACION DEPARTAMENTAL | Р              |
|                                                                              |                                       |                |
| A Humano"                                                                    |                                       | 🔅 🖨 🔒 humano 👻 |
| ☆ ▼ / Estructura Organizacional / Estructuras                                |                                       |                |
| ▼ Filtro         ● Nuevo         I Editar         I Guardar         III Elim | inar 🕒 Exportar                       |                |
| Código                                                                       | Descripción                           |                |
| 63                                                                           | SECRETARIA DE EDUCACION DEPARTAMENTAL |                |
| Тіро                                                                         | Árbol Formato                         | Estado         |
| Global                                                                       | 2-2-3-3-2-2                           | Activa         |
| Código Alterno Fecha Inicial                                                 | Fecha Final                           | Activa         |
| 63 01/01/2006                                                                |                                       | Inactiva       |
| Acto Administrativo                                                          | Fecha Acto Administrativo             | Proyectada     |
| (todo) 🗸                                                                     |                                       |                |
| Observaciones                                                                |                                       |                |
|                                                                              |                                       |                |
|                                                                              |                                       |                |

## **REUBICACIÓN DE LOS EMPLEADOS**

La reubicación de los empleados de la Estructura Actual a la Estructura Nueva se puede realizar por cargue masivo. Para llevar a cabo este procedimiento, los pasos a seguir son los siguientes:

a. Construcción del archivo Reubicación por Empleados: La Estructura para la reubicación de personal, permite insertar o actualizar la Dependencia y el Centro de Costo del empleado en Vinculación Detalle. Los campos son:

| NOMBRE             | TIPO DE DATO | LONG MAX. | CLASE       | DESCRIPCIÓN                         |
|--------------------|--------------|-----------|-------------|-------------------------------------|
| CÓDIGO<br>EMPLEADO | Numérico     | 15        | Obligatorio | Número de cédula del<br>Empleado    |
| CÓDIGO             | Alfanumérico | 15        | Obligatorio | Código de la dependencia            |
| DEPENDENCI<br>A    |              |           |             | donde se va a ubicar el<br>empleado |

| Soporte Lógsico | SOPORTE LÓGICO SAS | CÓDIGO:FRT-DES-13 |
|-----------------|--------------------|-------------------|
|                 | FORMATO MANUAL     | REVISIÓN: 1       |
|                 |                    | Página 28 de 48   |

| CÓDIGO                                  | Alfanumérico                       | 15 | Opcional    | Código de la dependencia                                                             |
|-----------------------------------------|------------------------------------|----|-------------|--------------------------------------------------------------------------------------|
| DEPENDENCI<br>A ENCARGO                 |                                    |    |             | Encargo donde se<br>reubicará al funcionario                                         |
| CÓDIGO<br>CENTRO DE<br>COSTO            | Alfanumérico                       | 15 | Opcional    | Código del centro de costo<br>donde se reubicará al<br>funcionario                   |
| CÓDIGO<br>CENTRO DE<br>COSTO<br>ENCARGO | Alfanumérico                       | 15 | Opcional    | Código del centro de costo<br>del encargo donde se<br>reubicará al funcionario       |
| FECHA<br>INICIAL                        | Formato<br>Fecha<br>DD/MM/AAA<br>A |    | Obligatorio | Fecha inicial de inserción del<br>registro de reubicación en la<br>nueva dependencia |

\*Guardar el archivo como Tipo CSV (delimitado por comas).

- b. Cargar Archivo: Para realizar el cargue del archivo se debe ir al menú general /Archivos / Nuevo / En Archivos clic en Seleccionar Archivo / Agregar el archivo construido en el punto anterior / Guardar.
- c. importar Archivos: Para realizar el cargue del archivo de acuerdo con la estructura requerida se debe ir a menú general/Importar Datos/Filtrar por Nombre del Archivo
   Formato CSV/Buscar/En campo Información seleccionar Reubicar Emp.
   Dependencia Centro Costo en el campo Separador seleccionar Punto y coma/Importar.

Una vez realizado el cargue del archivo:

- Ir a Peticiones y dar clic en Ver. El archivo que se abrirá será un TXT en donde registro por registro reportará lo encontrado durante el proceso de importación.
- Ir a la funcionalidad correspondiente y realizar una validación aleatoria para garantizar que toda la información se haya cargado correctamente.

#### Tener en cuenta:

- Es necesario que para realizar el cargue del archivo de reubicación, que la Estructura se encuentre en estado **Activo**, de lo contrario el Sistema no permitirá la importación del archivo
- Se debe parametrizar el código de la novedad que va a registrar el cambio de Dependencia del empleado en la configuración 1221 en la tabla CONFIGURACION\_TH.

| Soporte Lógsico | SOPORTE LÓGICO SAS | CÓDIGO:FRT-DES-13 |
|-----------------|--------------------|-------------------|
|                 |                    | FECHA: ENERO 2024 |
|                 |                    | REVISIÓN: 1       |
|                 | FORMATO MANUAL     | Página 29 de 48   |

- Es importante que la novedad seleccionada para este proceso de reubicación esté relacionada a las situaciones laborales necesarias en la tabla **SITUACIONLABORALVINCUNOV\_TPP**.
- La fecha inicial en el archivo debe ser mayor o igual al registro actual de Vinculación Detalle del empleado, cuando la fecha no cumpla con esta condición en el resultado del cargue del archivo se visualizará el mensaje indicando que no se encuentra información en vinculación detalle para esas fechas. Ejemplo: "No se encuentra vinculación Detalle para NumVinculacion=45123547 Fecha = 01/11/2014"
- Cuando Exista un registro en Detalle de Vinculación en estado No Confirmado, no se realizará el proceso de inserción de la novedad de reubicación del formulario, en este caso en el resultado del cargue del archivo se visualizará un mensaje con la cédula del empleado indicando que existen registros no confirmados. Ejemplo: "Existen registros no confirmados para la vinculación NumVinculacion=21744148"
- Los registros proyectados que se encuentren en el Detalle de Vinculación cuando se inserte la novedad de reubicación de dependencias también serán actualizados

### CREAR ESTABLECIMIENTO EDUCATIVO

#### DESCRIPCIÓN

Esta opción aplica solo para las dependencias tipo establecimiento educativo, sede principal y sede. Existen dos opciones para realizar el procedimiento:

#### **CREAR ESTABLECIMIENTOS EDUCATIVOS – POR FUNCIONALIDAD**

Para acceder a la funcionalidad el usuario deberá ingresar a la siguiente ruta: Estructura Organizacional / Establecimiento Educativo / Nuevo / diligenciar la información del formulario, según corresponda:

| 🛠 Humano                                         |                                   |                    |                    | <u>ن</u>        | 🕂 음 humano 👻 |
|--------------------------------------------------|-----------------------------------|--------------------|--------------------|-----------------|--------------|
| ☆ ▼ / Estructura Organizacional / Establecimient | to Educativo                      |                    |                    |                 |              |
| ▼ Filtro     ● Nuevo                             | Guardar 👘 Elimi                   | nar 🕒 Exportar     |                    |                 |              |
| Dependencia                                      |                                   |                    |                    |                 |              |
|                                                  |                                   |                    |                    |                 |              |
| Тіро                                             |                                   | Número Integrantes |                    | Zona            |              |
| Institución                                      | ~                                 |                    |                    | (seleccionar)   | ~            |
| Ciudad                                           |                                   |                    |                    |                 |              |
|                                                  |                                   |                    |                    |                 |              |
| Dirección                                        |                                   |                    |                    |                 |              |
|                                                  |                                   |                    |                    |                 |              |
| Teléfono                                         |                                   |                    | Estado             |                 |              |
|                                                  |                                   |                    | (seleccionar)      |                 | ~            |
| Calendario                                       |                                   |                    | Jornada            |                 |              |
| (seleccionar)                                    |                                   | ~                  | (seleccionar)      |                 | ~            |
| Resguardo                                        | Etno Educació                     | n                  | Educación Especial | Caracterización |              |
| (seleccionar)                                    | <ul> <li>(seleccionar)</li> </ul> | ) ~                | (seleccionar)      | ✓ (seleccionar) | ~            |

| Soporte Lózsico | SOPORTE LÓGICO SAS | CÓDIGO:FRT-DES-13 |
|-----------------|--------------------|-------------------|
|                 |                    | FECHA: ENERO 2024 |
|                 | FORMATO MANUAL     | REVISIÓN: 1       |
|                 |                    | Página 30 de 48   |

| NOMBRE DEL CAMPO      | DESCRIPCIÓN                                                                                                    |  |  |
|-----------------------|----------------------------------------------------------------------------------------------------|--|--|
| DEPENDENCIA           | Se registra el código de la dependencia tipo<br>Establecimiento Educativo o Sede creadas en la<br>Estructura.                             |  |  |
| TIPO                  | Seleccionar de la lista una de las siguientes opciones:<br>Institución o Sede.                                                            |  |  |
| NÚMERO INTEGRANTES    | Se registra el número de integrantes de la dependencia si se conoce.                                                                      |  |  |
| ZONA                  | Seleccionar de la lista una de las siguientes opciones:<br>Urbano o Rural.                                                                |  |  |
| CIUDAD                | Se debe seleccionar el código de la ciudad del establecimiento educativo.                                                                 |  |  |
| DIFÍCIL ACCESO        | SI/ No este campo se activa únicamente cuando tenga<br>la opción sede y aplicara para determinar si son zonas de<br>difícil acceso.       |  |  |
| CATEGORÍA             | En caso de ser una sede de difícil acceso puede agrupar de acuerdo con una categoría                                                      |  |  |
| ESTABLECIMIENTO PADRE | Código del Establecimiento padre solo aplica para Sedes.                                                                                  |  |  |
| FECHA INICIO          | Fecha en Formato DD/MM/AAAA solo aplica para Sede si es de tipo Difícil Acceso.                                                           |  |  |
| FECHA FIN             | Fecha en Formato DD/MM/AAAA solo aplica para Sede si es de tipo Difícil Acceso.                                                           |  |  |
| DIRECCIÓN             | Se registra la dirección del establecimiento educativo o sede.                                                                            |  |  |
| TELÉFONO              | Registrar el número de contacto del establecimiento o sede.                                                                               |  |  |
| ESTADO                | Seleccionar de la lista una de las siguientes opciones:<br>Activo o Inactivo.                                                             |  |  |
| CALENDARIO            | Seleccionar de la lista una de las siguientes opciones: A o<br>B.                                                                         |  |  |
| JORNADA               | Seleccionar de la lista una de las siguientes opciones:<br>Jornada Única, Mañana, Tarde, Mañana y Tarde, Noche,<br>Tarde y Noche o Todas. |  |  |
| RESGUARDO             | Seleccionar de la lista una de las siguientes opciones: Si o<br>No.                                                                       |  |  |
| ETNO EDUCACIÓN        | Seleccionar de la lista una de las siguientes opciones: Si o<br>No.                                                                       |  |  |
| EDUCACIÓN ESPECIAL    | Seleccionar de la lista una de las siguientes opciones: Si o<br>No.                                                                       |  |  |

Una vez diligenciado el formulario, se debe dar clic en Guardar y validar el mensaje que se genera en la parte superior derecha indicando que: El registro se creó correctamente.

| Soporte Lógsico | SOPORTE LÓGICO SAS | CÓDIGO:FRT-DES-13 |
|-----------------|--------------------|-------------------|
|                 | SOLOKIE EOOICO SAS | FECHA: ENERO 2024 |
|                 | FORMATO MANUAL     | REVISIÓN: 1       |
|                 |                    | Página 31 de 48   |

#### CREAR ESTABLECIMIENTO – CARGUE MASIVO

Esta funcionalidad se utiliza con el objetivo de realizar los cargues de información por medio de archivo plano. El procedimiento a seguir es:

a. Construcción del archivo: Para este proceso se utiliza la siguiente estructura para elaborar el archivo plano:

| NOMBRE DEL CAMPO            | DESCRIPCIÓN                                                                                                    |
|-----------------------------|----------------------------------------------------------------------------------------------------|
| ACCIÓN                      | Las opciones para este campo son las siguientes: I: Inserción<br>y U: Actualización.                                                                                                    |
| CODDEPENDENCIA              | Código alfanumérico que referencia la dependencia.                                                                                                    |
| TIPO                        | Define si es: (I) Institución y (S)Sede                                                                                                    |
| CODESTABLECIMIENTO<br>PADRE | Código de la Institución a la que pertenece la sede.                                                                                                    |
| ZONA                        | (U) Urbana y (R) Rural según corresponda.                                                                                                    |
| CIUDAD                      | Código de la ciudad a la que pertenece la sede.                                                                                                    |
| NÚMERO INTEGRANTES          | Número de integrantes de la sede.                                                                                                    |
| DIRECCIÓN                   | Dirección de ubicación para el establecimiento educativo.<br>Campo Opcional.                                                                                                    |
| TELÉFONO                    | Número de teléfono del establecimiento educativo.<br>Campo Opcional.                                                                                                    |
| FECHA INICIAL               | Fecha desde la cual la sede tiene la condición de difícil acceso.                                                                                                    |
| FECHA FINAL                 | Fecha hasta la cual la sede tiene la condición de difícil acceso.                                                                                                    |
| ESTADO                      | (A) Activo y (I) Inactivo.                                                                                                    |
| CALENDARIO                  | Define el calendario académico para el establecimiento<br>educativo. (A o B). JORNADA: Establece el tipo de jornada<br>para el establecimiento educativo. 0: Todas, 1: Mañana, 2:<br>Tarde ,3: Noche, 4: Mañana y Tarde, 5: Tarde y Noche Y 6:<br>Jornada Única. |
| RESGUARDO                   | Indica si la sede se encuentra en zona de Resguardo<br>Indígena. Campo Opcional. Se marca S o N.                                                                                                    |
| ETNIA                       | Indica si el establecimiento educativo pertenece a alguna<br>Etnia específica. Campo Opcional. Se marca S o N.                                                                                                    |
| MANEJA DISCAPACITADOS       | Indica si en el establecimiento educativo se recibe personal<br>que presenta alguna discapacidad. Campo Opcional. Se<br>marca S o N.                                                                                                    |
| CATEGORIA                   | Se debe registrar una de las siguientes opciones cuando DIFICIL ACCESO = $S:1 \circ 2$ .                                                                                                    |
| DIFÍCIL ACCESO              | Indica si la Sede es de difícil acceso o no. (S o N).                                                                                                    |

\*Guardar el archivo como Tipo CSV (delimitado por comas).

| Soporte Lógsico | SOPORTE LÓGICO SAS | CÓDIGO:FRT-DES-13<br>FECHA: ENERO 2024 |
|-----------------|--------------------|----------------------------------------|
|                 | FORMATO MANUAL     | REVISIÓN: 1                            |
|                 |                    | Página 32 de 48                        |

- b. **Cargar archivo:** Para realizar el cargue del archivo se debe ir al menú general /Archivos/Nuevo/En Archivos clic en Seleccionar Archivo/ Agregar el archivo construido en el punto anterior/Guardar.
- c. Importar archivos: Para realizar el cargue del archivo de acuerdo con la estructura requerida se debe ir a menú general/Importar Datos/Filtrar por Nombre del Archivo
   Formato CSV/Buscar/En campo Información seleccionar Establecimiento Educativo en el campo Separador seleccionar Punto y coma/Importar.

#### Tener en cuenta:

- En la funcionalidad Establecimiento Educativo solo se registra información correspondiente a Instituciones y Sedes.
- Al marcar una Institución o Sede como de difícil acceso, se creará automáticamente un registro en la tabla VALORGRUPO\_TCL con la información del grupo BONDI y el elemento que corresponderá a la dependencia registrada y las dependencias que dependen de la misma.

#### REPORTES

#### DESCRIPCIÓN

Ir a Reportes que se encuentra ubicado en el menú general, en Descripción escribir palabra clave o el nombre del reporte a generar / Aceptar y diligenciar los parámetros solicitados:

Seleccionar el formato del reporte (Word, PDF, Excel...) Una vez diligenciados los parámetros dar clic en aceptar. Verificar el mensaje generado por el sistema en el cual se indica el código de la petición.

Posteriormente ir a Peticiones / buscar / dar clic en Ver en la CODPETICION generada para visualizar el reporte.

Los Reportes a generar son:

- Estructura Organizacional
- Cargo X Dependencia
- Informe Cargo X Dependencia

Consulta Archivo: DEPEO, OCURCARGO, AT\_DANE\_EO.

|                 |                    | CÓDIGO:FRT-DES-13 |
|-----------------|--------------------|-------------------|
| Samulal he in   | SUPORTE LUGICO SAS | FECHA: ENERO 2024 |
| SOPORTE LOGNICO |                    | REVISIÓN: 1       |
|                 | FORMATO MANUAL     | Página 33 de 48   |

| *                           | A Humano 🗎 😳 🗘 🙎 Administrador Soporte Logico 🝷    |
|-----------------------------|----------------------------------------------------|
|                             | ☆ = / Reportes Validación                          |
| Módulos Procesos            | Se generó la petición 16762415.                    |
| Q &                         | Módulo Descripción                                 |
| 17 Escalafón Docente        | (toda)                                             |
| 🍰 Admin y Seguridad         |                                                    |
| 🛎 Planta y Personal         | Buscar                                             |
| 🕹 Compensación y Laborales  | Estructura Oraanizacional                          |
| 🚝 Evaluación del Desempeño  |                                                    |
| 击 Estructura Organizacional |                                                    |
| 🗘 Gestión de Procesos       |                                                    |
| 👃 Selección Personal        |                                                    |
| 🔀 Gestión SST               |                                                    |
| 🍰 Bienestar Social          |                                                    |
| 🛃 Firma Digital             | *                                                  |
| 💝 Salud y Seguridad         | Parámetros                                         |
| Alertas                     |                                                    |
| Archivos                    | Dependencia Fecha Corte                            |
| Listas                      | 5360 /Secretaria de Educacion de Itagui 02/28/2021 |
| Reportes                    |                                                    |
| Importar Datos              |                                                    |
| Peticiones                  | PDF Aceptar                                        |
| Procesos                    |                                                    |
|                             |                                                    |

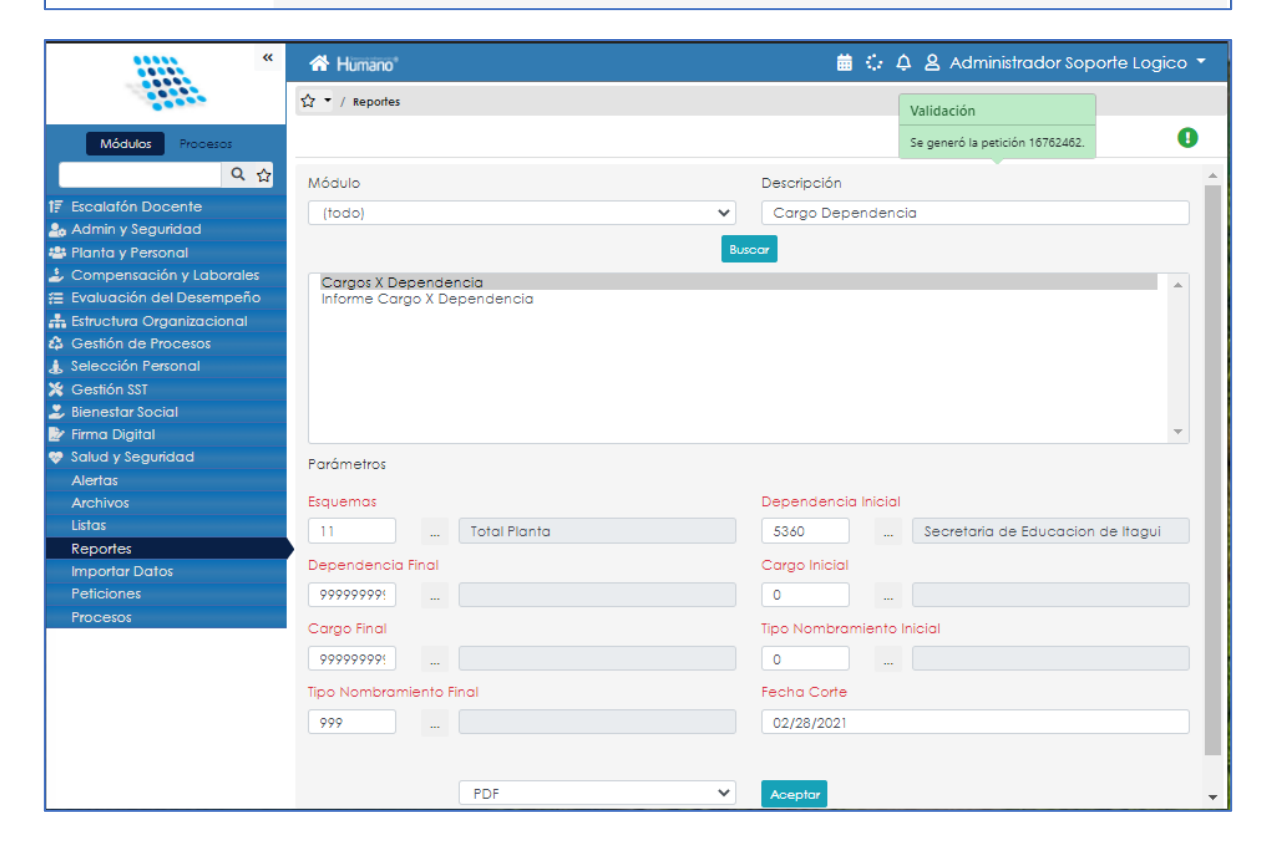

|                 |                    | CÓDIGO:FRT-DES-13 |
|-----------------|--------------------|-------------------|
| Samulal he in   | SUPORTE LUGICO SAS | FECHA: ENERO 2024 |
| DOPORTE LOGNICO |                    | REVISIÓN: 1       |
|                 | FORMATO MANUAL     | Página 34 de 48   |

| «                           | A Humano*                                       | 🏥 🛟 👃 Administrador Soporte Logico 🔻  |
|-----------------------------|-------------------------------------------------|---------------------------------------|
|                             | ☆ ▼ / Reportes                                  | Validación                            |
| Módulos Procesos            |                                                 | Se generó la petición 16762473.       |
| 오 ☆                         | Módulo Descripo                                 | ción                                  |
| t₹ Escalafón Docente        | (todo) 🗸 Cargo                                  | Dependencia                           |
| 🍰 Admin y Seguridad         |                                                 |                                       |
| 🚢 Planta y Personal         | Buscar                                          |                                       |
| 🍰 Compensación y Laborales  | Caraos X Dependencia                            |                                       |
| 🚝 Evaluación del Desempeño  | Informe Cargo X Dependencia                     |                                       |
| 🚓 Estructura Organizacional |                                                 |                                       |
| 🗘 Gestión de Procesos       |                                                 |                                       |
| 👃 Selección Personal        |                                                 |                                       |
| 💥 Gestión SST               |                                                 |                                       |
| 🍰 Bienestar Social          |                                                 |                                       |
| 🖹 Firma Digital             |                                                 | · · · · · · · · · · · · · · · · · · · |
| 😻 Salud y Seguridad         | Parámetros                                      |                                       |
| Alertas                     |                                                 |                                       |
| Archivos                    | Dependencia Fecha C                             | Corte                                 |
| Listas                      | 5360 //Secretaria de Educación de Itaqui 02/28/ | (2021                                 |
| Reportes                    |                                                 |                                       |
| Importar Datos              | ReporteTipo                                     |                                       |
| Peticiones                  | Resumen 🗸                                       |                                       |
| Procesos                    |                                                 |                                       |
|                             | -                                               |                                       |
|                             | PDF 🗸 Acepta                                    | 2                                     |
|                             |                                                 | -                                     |
|                             |                                                 |                                       |

| **                          | 🖀 Humano 🗎 🔅 🗘 🙎 Administrador Soporte Logica      |   |
|-----------------------------|----------------------------------------------------|---|
|                             | ☆ ▼ / Reportes Validación                          |   |
| Módulos Procesos            | Se generó la petición 16762484.                    | 0 |
| Q &                         | Módulo Descripción                                 |   |
| 17 Escalafón Docente        | (todo) Cargo Dependencia                           |   |
| 🍰 Admin y Seguridad         |                                                    |   |
| 🐸 Planta y Personal         | Buscar                                             |   |
| 🕹 Compensación y Laborales  | Caraos X Dependencia                               |   |
| 🚝 Evaluación del Desempeño  | Informe Cargo X Dependencia                        |   |
| 👬 Estructura Organizacional |                                                    |   |
| 🖧 Gestión de Procesos       |                                                    |   |
| 👃 Selección Personal        |                                                    |   |
| 🔀 Gestión SST               |                                                    |   |
| 🍰 Bienestar Social          |                                                    |   |
| 📴 Firma Digital             |                                                    | - |
| 👳 Salud y Seguridad         | Parámetros                                         |   |
| Alertas                     |                                                    |   |
| Archivos                    | Dependencia Fecha Corte                            |   |
| Listas                      | 5360 /Secretaria de Educación de Itaqui 02/28/2021 |   |
| Reportes                    |                                                    |   |
| Importar Datos              | ReporteTipo                                        |   |
| Peticiones                  | Detalle V                                          |   |
| Procesos                    |                                                    |   |
|                             |                                                    |   |
|                             | PDF Aceptor                                        |   |
|                             |                                                    |   |
|                             |                                                    |   |

|                  |                    | CÓDIGO:FRT-DES-13 |
|------------------|--------------------|-------------------|
| Samular 1 hor in | SUPURTE LUGICU SAS | FECHA: ENERO 2024 |
| SOPORTE LOGNICO  |                    | REVISIÓN: 1       |
|                  | FORMATO MANUAL     | Página 35 de 48   |

| *                            | 😤 Humano"                        | 🌐 🛟 🗘 🙎 Administrador Soporte Logico 🔻 |
|------------------------------|----------------------------------|----------------------------------------|
|                              | ☆ ・ / Reportes                   | Validación                             |
| Módulos Procesos             |                                  | Se generó la petición 16768654.        |
| Q 🏠                          | Módulo                           | Descripción                            |
| <b>†</b> ₹ Escalafón Docente | (todo)                           | Consulta                               |
| 🍰 Admin y Seguridad          |                                  |                                        |
| 🚢 Planta y Personal          |                                  | Buscar                                 |
| 🕹 Compensación y Laborales   | Consulta Archivo                 |                                        |
| 🚝 Evaluación del Desempeño   |                                  |                                        |
| 击 Estructura Organizacional  |                                  |                                        |
| 🖨 Gestión de Procesos        |                                  |                                        |
| 👃 Selección Personal         |                                  |                                        |
| 💥 Gestión SST                |                                  |                                        |
| 🍰 Bienestar Social           |                                  |                                        |
| 📄 Firma Digital              |                                  | <b>v</b>                               |
| 💝 Salud y Seguridad          | Parámetros                       |                                        |
| Alertas                      |                                  |                                        |
| Archivos                     | Consulta                         | Separador                              |
| Listas                       | DEPEO DEPENDENCIAS               | Punto y Coma 🗸                         |
| Reportes                     |                                  |                                        |
| Importar Datos               | Reemplazar caracteres especiales | Generar Archivo Base                   |
| Peticiones                   |                                  |                                        |
| Procesos                     |                                  | Aceptar                                |
|                              |                                  |                                        |

| **                          | 希 Humano*                            |                    | 🛗 😳 🗘 🙎 Adm                     | inistrador Soporte Logico 🔻 |
|-----------------------------|--------------------------------------|--------------------|---------------------------------|-----------------------------|
|                             | ☆ - / Reportes                       |                    | Validación                      |                             |
| Módulos Procesos            |                                      |                    | Se generó la petición 16768659. | 0                           |
| Q 🏠                         | Módulo                               | Descripción        |                                 |                             |
| 17 Escalatón Docente        | (bdo)                                | ✓ Consulta         |                                 |                             |
| 🚑 Admin y Seguridad         | (/                                   |                    |                                 |                             |
| 🚢 Planta y Personal         |                                      | Buscar             |                                 |                             |
| 🍰 Compensación y Laborales  | Consulta Archivo                     |                    |                                 |                             |
| 🚝 Evaluación del Desempeño  |                                      |                    |                                 |                             |
| 👬 Estructura Organizacional |                                      |                    |                                 |                             |
| 🖨 Gestión de Procesos       |                                      |                    |                                 |                             |
| 👃 Selección Personal        |                                      |                    |                                 |                             |
| 🗶 Gestión SST               |                                      |                    |                                 |                             |
| 🍰 Bienestar Social          |                                      |                    |                                 |                             |
| 🛃 Firma Digital             |                                      |                    |                                 | Ψ                           |
| 💝 Salud y Seguridad         | Parámetros                           |                    |                                 |                             |
| Alertas                     |                                      |                    |                                 |                             |
| Archivos                    | Consulta                             | Separador          |                                 |                             |
| Listas                      | CURCARGO Ocurrencia de Cargos x Carg | oTipo Punto y Coma |                                 | ~                           |
| Reportes                    |                                      |                    |                                 |                             |
| Importar Datos              | Reemplazar caracteres especiales     | Generar Archiv     | o Base                          |                             |
| Peticiones                  |                                      |                    |                                 |                             |
| Procesos                    |                                      | Aceptar            |                                 |                             |
|                             |                                      |                    |                                 |                             |
|                             |                                      |                    |                                 |                             |
|                             |                                      |                    |                                 |                             |

| *                            | A Humano*                                            |                | 🛗 🗘 🗘 🛎 Adm                     | inistrador Soporte Logico 🔻 |
|------------------------------|------------------------------------------------------|----------------|---------------------------------|-----------------------------|
|                              | ☆ ▼ / Reportes                                       |                | Validación                      |                             |
| Módulos Procesos             |                                                      |                | Se generó la petición 16768664. | 0                           |
| Q ☆                          | Módulo                                               | Descripción    |                                 |                             |
| <b>1</b> ₹ Escalatón Docente | (todo)                                               | Consulta       |                                 |                             |
| 🝰 Admin y Seguridad          | (                                                    |                |                                 |                             |
| 🚢 Planta y Personal          |                                                      | uscar          |                                 |                             |
| 🍰 Compensación y Laborales   | Consulta Archivo                                     |                |                                 |                             |
| 🚝 Evaluación del Desempeño   |                                                      |                |                                 |                             |
| 🁬 Estructura Organizacional  |                                                      |                |                                 |                             |
| 🖨 Gestión de Procesos        |                                                      |                |                                 |                             |
| 👃 Selección Personal         |                                                      |                |                                 |                             |
| 💥 Gestión SST                |                                                      |                |                                 |                             |
| 🍰 Bienestar Social           |                                                      |                |                                 |                             |
| 📄 Firma Digital              |                                                      |                |                                 | <b>T</b>                    |
| 💝 Salud y Seguridad          | Parámetros                                           |                |                                 |                             |
| Alertas                      |                                                      |                |                                 |                             |
| Archivos                     | Consulta                                             | Separador      |                                 |                             |
| Listas                       | AT_DANE_EO DANE_EO_EstablecimientoEducativo_Sede     | Punto y Coma   |                                 | ~                           |
| Reportes                     |                                                      |                |                                 |                             |
| Importar Datos               | <ul> <li>Reemplazar caracteres especiales</li> </ul> | Generar Archiv | vo Base                         |                             |
| Peticiones                   |                                                      |                |                                 |                             |
| Procesos                     |                                                      | Aceptar        |                                 |                             |
|                              |                                                      |                |                                 |                             |
|                              |                                                      |                |                                 |                             |

Soporte Lógico

CÓDIGO:FRT-DES-13 FECHA: ENERO 2024 REVISIÓN: 1

Página 36 de 48

| 890980093-8               |                                                           |                   |        |                           |  |  |  |  |  |
|---------------------------|-----------------------------------------------------------|-------------------|--------|---------------------------|--|--|--|--|--|
| ESTRUCTURA ORGANIZACIONAL |                                                           |                   |        |                           |  |  |  |  |  |
| 09-feb-21 10.24 AM        |                                                           |                   |        |                           |  |  |  |  |  |
| CODIGO                    | DEPENDENCIA                                               | CARGOEMPRESA      | ESTADO | FECHA INICIAL FECHA FINAL |  |  |  |  |  |
| - 53                      | Secretaria de Educacion                                   |                   | SI     | 1/01/10 12:00 AM          |  |  |  |  |  |
| - 53                      | Secretaria de Educacion                                   |                   | SI     | 1/01/10 12:00 AM          |  |  |  |  |  |
|                           |                                                           | 902 (1)           | SI     | 1/01/10 12:00 AM          |  |  |  |  |  |
| 536001                    | INSTITUCION EDUCATIVA CONCEJO<br>MUNICIPAL                |                   | SI     | 1/01/10 12:00 AM          |  |  |  |  |  |
|                           |                                                           | 9032 (1)          | SI     | 1/01/10 12:00 AM          |  |  |  |  |  |
| 53600101                  | INSTITUCION EDUCATIVA CONCEJO<br>MUNICIPAL SEDE PRINCIPAL |                   | SI     | 1/01/10 12:00 AM          |  |  |  |  |  |
|                           |                                                           | 9003 (1)          | SI     | 4/01/10 12:00 AM          |  |  |  |  |  |
|                           |                                                           | 907 (4)           | SI     | 1/01/10 12:00 AM          |  |  |  |  |  |
| 5360010101                | PREESCOLAR                                                |                   | SI     | 1/01/10 12:00 AM          |  |  |  |  |  |
|                           |                                                           | NO TIENE ASIGNADO | SI     |                           |  |  |  |  |  |
| 5360010102                | PRIMARIA                                                  |                   | SI     | 1/01/10 12:00 AM          |  |  |  |  |  |
|                           |                                                           | 9001 (8)          | SI     | 1/01/10 12:00 AM          |  |  |  |  |  |
| 5360010103                | CIENCIAS NATURALES Y EDUCACION<br>AMBIENTAL               |                   | SI     | 1/01/10 12:00 AM          |  |  |  |  |  |
|                           |                                                           | 9001 (5)          | SI     | 1/01/10 12:00 AM          |  |  |  |  |  |
| 5360010104                | CIENCIAS SOCIALES                                         |                   | SI     | 1/01/10 12:00 AM          |  |  |  |  |  |
|                           |                                                           | 9001 (4)          | SI     | 1/01/10 12:00 AM          |  |  |  |  |  |
| 5360010105                | EDUC. ARTISTICA - ARTES PLÁSTICAS                         |                   | SI     | 1/01/10 12:00 AM          |  |  |  |  |  |
|                           |                                                           | 9001 (2)          | SI     | 1/01/10 12:00 AM          |  |  |  |  |  |
| 5360010106                | EDUC. ARTISTICA - MÚSICA                                  |                   | SI     | 1/01/10 12:00 AM          |  |  |  |  |  |
|                           |                                                           | NO TIENE ASIGNADO | SI     |                           |  |  |  |  |  |

LOGO

#### SECRETARÍA DE EDUCACIÓN MUNICIPAL 890980093-8

|         | CARGOS X DEPENDENCIA |                                   |                |             |                        |                 |          |                                                                               |                                                             |                                                       |
|---------|----------------------|-----------------------------------|----------------|-------------|------------------------|-----------------|----------|-------------------------------------------------------------------------------|-------------------------------------------------------------|-------------------------------------------------------|
| arámetr | ros: Es              | ouemas: 11 Dependencia Inicial: ! | 5360 Dependenc | ia Final: 9 | 9999999999999 Cargo Ir | vicial: 0 Caroo | Final: 9 | 99999999999 Tipo Nombramiento Inicial: 0 Tipo Nombramiento Final: 999 FechaCo | rte: 28/02/2021.                                            | 9/02/21 10:15                                         |
|         |                      | 1                                 |                |             |                        |                 |          | 1                                                                             |                                                             |                                                       |
| No.     | *                    | Cargo                             | Cd             | Gr          | Asignación<br>Básica   | Planta          | N        | Nombres                                                                       | Dependencia                                                 | Grupo Interno<br>De Trabajo                           |
| 1       |                      | Docente de aula                   |                | 3AM         | \$ 3.698.271           |                 | ND       | MONIC/                                                                        | NSTITUCION EDUCATIVA ENRIQUE VELEZ<br>SEDE PRINCIPAL        | MATEMÁTICAS                                           |
| 1       |                      | Docente de aula                   |                | 14          | \$ 4.244.314           |                 | ND       | ROSA A                                                                        | NSTITUCION EDUCATIVA ENRIQUE VELEZ<br>SEDE PRINCIPAL        | HUMANIDADES Y LENGUA CASTELLANA                       |
| 1       |                      | Docente de aula                   |                | 14          | \$ 4.244.314           |                 | ND       | MARIA I                                                                       | NSTITUCION EDUCATIVA JOHN F. KENNEDY<br>SEDE PRINCIPAL      | PRIMARIA                                              |
| 1       |                      | Docente de aula                   |                | 3DM         | \$ 6.275.098           |                 | ND       | ELCY E                                                                        | NSTITUCION EDUCATIVA PEDRO ESTRADA<br>SEDE PRINCIPAL        | HUMANIDADES Y LENGUA CASTELLANA                       |
| 1       |                      | Docente de aula                   |                | 14          | \$4.244.314            |                 | ND       | LUZ GL                                                                        | .E. SAN JOSE SEDE PRIMARIA                                  | PRIMARIA                                              |
| 1       |                      | Docente de aula                   |                | 14          | \$ 4.244.314           |                 | ND       | LDA M/                                                                        | NSTITUCION EDUCATIVA BENEDIKTA ZUR<br>NIEDEN SEDE PRINCIPAL | PRIMARIA                                              |
| 1       |                      | Docente de aula                   |                | 28          | \$ 2.887.219           |                 | ND       | NANCY                                                                         | .E. JUAN NEPOMUCENO CADAVID SEDE<br>PRINCIPAL               | PRIMARIA                                              |
| 1       |                      | Docente de aula                   |                | 14          | \$ 4.244.314           |                 | ND       | FANNY                                                                         | NSTITUCION EDUCATIVA ENRIQUE VELEZ<br>SEDE PRINCIPAL        | CIENCIAS SOCIALES                                     |
| 1       |                      | Docente Orientador                |                | 2CE         | \$ 3.801.619           |                 | ND       | DORAE                                                                         | INSTITUCION EDUCATIVA ESTEBAN OCHOA                         | INSTITUCION EDUCATIVA ESTEBAN OCHOA<br>SEDE PRINCIPAL |

| S                                           | ECRETARÍA D                                                                                                    | E EDUCAC<br>89098                                                                                                    | CIÓN MUNICIPAL<br>30093-8                                                                                                    |                                                                                                    |
|---------------------------------------------|----------------------------------------------------------------------------------------------------|----------------------------------------------------------------------------------------------------|----------------------------------------------------------------------------------------------------|----------------------------------------------------------------------------------------------------|
|                                             | INFORME CA                                                                                                    | RGO X DEP                                                                                                    | PENDENCIA                                                                                                    |                                                                                                    |
| pendencia: 5360 Fecha Corte: 28/02/2021 Rep | orte Tipo: Resumen.                                                                                                    |                                                                                                    |                                                                                                    | 09/02/2021 10.16 AM                                                                                                    |
| Dependencia                                 | Cod.<br>Alterno                                                                                                    | Cod. Cargo                                                                                                    | Nombre del Cargo                                                                                                    | No. Cargos Asignados                                                                                                    |
| Secretaria de Educacion                     |                                                                                                    | 902                                                                                                    | Director De Nucleo                                                                                                    | 1                                                                                                    |
| Total Ca                                    | argos x Dependencia                                                                                                    | n: 1                                                                                                    | Total Cargos Asignados :                                                                                                    | 1                                                                                                    |
| Dependencia                                 | Cod.<br>Alterno                                                                                                    | Cod. Cargo                                                                                                    | Nombre del Cargo                                                                                                    | No. Cargos Asignados                                                                                                    |
| INSTITUCION EDUCATIVA CONCEJO<br>MUNICIPAL  | 105360000024                                                                                                    | 9032                                                                                                    | Rector Institucion Educativa Completa                                                                                                    | 1                                                                                                    |
| Total Ca                                    | argos x Dependencia                                                                                                    | a: 1                                                                                                    | Total Cargos Asignados :                                                                                                    | 1                                                                                                    |
| Dependencia                                 | Cod.<br>Alterno                                                                                                    | Cod. Cargo                                                                                                    | Nombre del Cargo                                                                                                    | No. Cargos Asignados                                                                                                    |
| INSTITUCION EDUCATIVA CONCEIO               | 105360000024                                                                                                    | 9003                                                                                                    | Docente Orientador                                                                                                    | 1                                                                                                    |
|                                             | pendencia: 5360 Fecha Corte: 28/02/2021 Rep<br>Dependencia<br>Secretaria de Educacion<br>Total Ca<br>Dependencia<br>INSTITUCION EDUCATIVA CONCEJO<br>MUNICIPIAL<br>Total Ca<br>Dependencia | SECRETARÍA D<br>INFORME CAI<br>pendencia: 5360 Fecha Corte: 28/02/2021 Reporte Tipo: Resumen.<br>Dependencia Cod.<br>Alterno<br>Secretaría de Educacion<br>Total Cargos x Dependencia<br>INSTITUCION EDUCATIVA CONCEJO<br>MUNICIPAL<br>Total Cargos x Dependencia<br>Dependencia Cod.<br>Alterno<br>105360000024 | SECRETARÍA DE EDUCAD<br>89098<br>INFORME CARGO X DEF<br>pendencia: 5360 Fecha Corte: 28/02/2021 Reporte Tipo: Resumen.<br>Dependencia: 5360 Fecha Corte: 28/02/2021 Reporte Tipo: Resumen.<br>Dependencia: 5360 Fecha Corte: 28/02/2021 Reporte Tipo: Resumen.<br>Dependencia: 5360 Fecha Corte: 28/02/2021 Reporte Tipo: Resumen.<br>Dependencia: 5360 Fecha Corte: 1<br>Dependencia: 5360 Fecha Corte: 1<br>Dependencia: 1<br>Dependencia: 1<br>Dependencia: 1<br>Dependencia: 1 | SECRETARÍA DE EDUCACIÓN MUNICIPAL<br>890980093-8         Secretaria do Educación         Dependencia: 5360 Fecha Corte: 28/02/2021 Reporte Tipo: Resumen.         Dependencia:       Cod.<br>Alterno       Cod. Cargo       Nombre del Cargo         Secretaria do Educación       902       Director De Nucleo         Total Cargos x Dependencia:       1       Total Cargos Asignados :         Dependencia       Cod.<br>Alterno       Cod. Cargo       Nombre del Cargo         INSTITUCION EDUCATIVA CONCEJO       10536000024       9032       Rector Institución Educativa Completa         INSTITUCION EDUCATIVA CONCEJO       10536000024       9032       Rector Institución Educativa Completa         INSTITUCION EDUCATIVA CONCEJO       10536000024       9032       Rector Institución Educativa Completa         INSTITUCION EDUCATIVA CONCEJO       10536000024       9032       Rector Institución Educativa Completa         INTERPAL       Total Cargos X Dependencia :       1       Total Cargos Asignados : |

| Soporte Lógico | ) |
|----------------|---|
|----------------|---|

FORMATO MANUAL

| _                   |                                                           | SE              | CRETA          | RÍA DE EDUCACIÓN<br>8909800           | MUNIC<br>93-8 | PAL      |   |       |                       |
|---------------------|-----------------------------------------------------------|-----------------|----------------|---------------------------------------|---------------|----------|---|-------|-----------------------|
|                     |                                                           | 1               | NFORM          | E CARGO X DEPEN                       | DENCIA        | ×.       |   |       |                       |
| Parámetros:         | Dependencia: 5360 Fecha Corte: 2                          | 8/02/2021 Repo  | rte Tipo: Deta | le.                                   |               |          |   | 09/60 | 2/2021 10.16 AM       |
| Cod.<br>Dependencia | Dependencia                                               | Cod.<br>Alterno | Cod. Cargo     | Nombre del Cargo                      | NumDoc.       | Empleado |   | Grado | Nivel<br>Contratación |
| 5360                | Secretaria de Educacion                                   |                 | 902            | Director De Nucleo                    | 70            | MADRID   |   | 14    | Propiedad             |
|                     |                                                           |                 |                | Tot                                   | al Empleados  |          | 1 |       |                       |
| Cod.<br>Dependencia | Dependencia                                               | Cod.<br>Alterno | Cod. Cargo     | Nombre del Cargo                      | NumDoc.       | Empleado |   | Grado | Nivel<br>Contratación |
| 536001              | INSTITUCION EDUCATIVA CONCEJO<br>MUNICIPAL                | 105360000024    | 9032           | Rector Institucion Educative Completa | 718           | TABORDA  |   | 14    | Propiedad             |
|                     |                                                           |                 |                | Tot                                   | al Empleados  | 1        | 1 |       |                       |
| Cod.<br>Dependencia | Dependencia                                               | Cod.<br>Alterno | Cod. Cargo     | Nombre del Cargo                      | NumDoc.       | Empleado |   | Grado | Nivel<br>Contratación |
| 53600101            | INSTITUCION EDUCATIVA CONCEJO<br>MUNICIPAL SEDE PRINCIPAL | 105360000024    | 9003           | Docente Orientador                    | 427           | ESTRAD/  |   | 3BM   | Propiedad             |
| 53600101            | INSTITUCION EDUCATIVA CONCEJO<br>MUNICIPAL SEDE PRINCIPAL | 105360000024    | 907            | Coordinador                           | 359           | RUIZ GAL |   | 14    | Propiedad             |
| 53600101            | INSTITUCION EDUCATIVA CONCEJO                             | 105360000024    | 907            | Coordinador                           | 427           | ROLDAN   |   | 3CM   | Propiedad             |
| 53600101            | INSTITUCION EDUCATIVA CONCEJO                             | 105360000024    | 907            | Coordinador                           | 705           | ROA NAR  |   | 14    | Propiedad             |
| 53600101            | INSTITUCION EDUCATIVA CONCEJO                             | 105360000024    | 907            | Coordinador                           | 716           | MARTINE  |   | 14    | Propiedad             |

| 🗐 Consulta_Archivo(OCURCARGO,_;,).TCI: Bloc de notas – 🗆 X                                                          |
|----------------------------------------------------------------------------------------------------|
| Archivo Edición Formato Ver Ayuda                                                                                   |
| CODCARGOTIPO ;CARGOTIPO ;CODESTRUCTURA ;CODDEPENDENCIA ;DEPENDENCIA ;CODCARGOEMPRESA ;CARGOEMPRESA ;OCURRENCIACARGO |
| 1 ;Docente ;360 ;360007001 ;Educacion Preescolar ;9001 ;Docente de aula ;3                                          |
| 1 ;Docente ;360 ;360007002 ;Basica Primaria ;9001 ;Docente de aula ;12                                              |
| 1 ;Docente ;360 ;360014003 ;Ciencias Naturales y Educacion Ambiental ;9001 ;Docente de aula ;4                      |
| 1 ;Docente ;360 ;360014004 ;Ciencias Sociales ;9001 ;Docente de aula ;4                                             |
| 1 ;Docente ;360 ;360001022 ;Media Tecnica ;9001 ;Docente de aula ;7                                                 |
| 1 ;Docente ;360 ;360001001 ;Educacion Preescolar ;9001 ;Docente de aula ;4                                          |
| 1 ;Docente ;360 ;360001002 ;Basica Primaria ;9001 ;Docente de aula ;26                                              |
| 1 ;Docente ;360 ;360001018 ;Ciencias Naturales Fisica ;9001 ;Docente de aula ;1                                     |
| 1 ;Docente ;360 ;360001017 ;Ciencias Naturales Quimica ;9001 ;Docente de aula ;2                                    |
| 1 ;Docente ;360 ;360001003 ;Ciencias Naturales y Educacion Ambiental ;9001 ;Docente de aula ;5                      |
| 1 ;Docente ;360 ;36001004 ;Ciencias Sociales ;9001 ;Docente de aula ;6                                              |
| 1 ;Docente ;360 ;360001005 ;Educacion Artistica -artes Plasticas ;9001 ;Docente de aula ;3                          |
| 1 ;Docente ;360 ;360001010 ;Educacion Etica y en Valores Humanos ;9001 ;Docente de aula ;1                          |
| 1 ;Docente ;360 ;360001009 ;Educacion Fisica Recreacion y Deporte ;9001 ;Docente de aula ;4                         |
| 1 ;Docente ;360 ;360001011 ;Educacion Religiosa ;9001 ;Docente de aula ;3                                           |
| 1 ;Docente ;360 ;36001019 ;Filosofia ;9001 ;Docente de aula ;1                                                      |
| 1 ;Docente ;360 ;360001012 ;Humanidades y Lengua Castellana ;9001 ;Docente de aula ;9                               |
| 1 ;Docente ;360 ;36001014 ;Idioma Extranjero Ingles ;9001 ;Docente de aula ;7                                       |
| 1 ;Docente ;360 ;360001015 ;Matematicas ;9001 ;Docente de aula ;8                                                   |
| 1 ;Docente ;360 ;36001016 ;Tecnologia e Informatica ;9001 ;Docente de aula ;5                                       |
| 1 ;Docente ;360 ;360001021 ;Areas de Apoyo para la Educacion especial ;9001 ;Docente de aula ;0                     |
| 1 ;Docente ;360 ;360016001 ;Educacion Preescolar ;9001 ;Docente de aula ;5                                          |
| 1 ;Docente ;360 ;360016002 ;Basica Primaria ;9001 ;Docente de aula ;26                                              |
| 1 ;Docente ;360 ;360021009 ;Educacion Fisica Recreacion y Deporte ;9001 ;Docente de aula ;1                         |
| 1 ;Docente ;360 ;360016017 ;Ciencias Naturales Química ;9001 ;Docente de aula ;2                                    |

| Cont I do to    | SOPORTE LÓGICO SAS | CÓDIGO:FRT-DES-13<br>FECHA: ENERO 2024 |
|-----------------|--------------------|----------------------------------------|
| SOPORTE LOGNICO |                    | REVISIÓN: 1                            |
|                 | FORMATO MANUAL     | Página 38 de 48                        |

| Consulta_     | Archivo(AT_DANE_ | EO,_;,).T | XT: Bloc de notas                                                                                                    | —         |         | ×  |
|---------------|------------------|-----------|----------------------------------------------------------------------------------------------------|-----------|---------|----|
| Analaine Cali |                  |           |                                                                                                    |           |         |    |
| Archivo Edio  | cion Formato V   | er Ayu    | .04                                                                                                    |           |         | _  |
| CODDEPARTA    | MENTO ;DEPARTA   | MENTO     | _ENTIDAD ;MUNICIPIO ;DANE_ESTABLECIMIENTO ;ESTABLECIMIENTO ;CODESTABLECIMIENTO ;ZONA_EE ;DANE_SEDE ;SEDE ;CODSEDE ;ZONA_SEDE                      |           |         | ^  |
| 5 ;ANTIOQUIA  | ;Itagu           | i (Ant) ; | 105360000024 ;INSTITUCION EDUCATIVA CONCEJO MUNICIPAL DE ITAGUI ;536001 ;U ;105360000024 ;INSTITUCION EDUCATIVA CONCEJO MUNICIPAL SEDE PRIN       | CIPAL ;5  | 3600101 | ;U |
| 5 ;ANTIOQUIA  | ;Itagu           | i (Ant) ; | 105360000024 ;INSTITUCION EDUCATIVA CONCEJO MUNICIPAL DE ITAGUI ;536001 ;U ;105360000555 ;I.E. CONCEJO SEDE PRIMARIA ;53600102 ;U                 |           |         |    |
| 5 ;ANTIOQUIA  | ;Itagu           | i (Ant) ; | 105360000083;INSTITUCION EDUCATIVA SAN JOSE;536002;U;105360000083;INSTITUCION EDUCATIVA SAN JOSE SEDE PRINCIPAL;53600201;U                        |           |         |    |
| 5 ;ANTIOQUIA  | ;Itagu           | i (Ant) ; | 105360000083 ;INSTITUCION EDUCATIVA SAN JOSE ;536002 ;U ;105360000121 ;I.E. SAN JOSE SEDE PRIMARIA ;53600202 ;U                                   |           |         |    |
| 5 ;ANTIOQUIA  | ;Itagu           | i (Ant) ; | 105360000105;INSTITUCION EDUCATIVA PEDRO ESTRADA;536003;U;105360000105;INSTITUCION EDUCATIVA PEDRO ESTRADA SEDE PRINCIPAL;53600301;U              |           |         |    |
| 5 ;ANTIOQUIA  | ;Itagu           | i (Ant) ; | 105360000172 ;INSTITUCION EDUCATIVA JUAN ECHEVERRY ABAD ;536004 ;X ;105360000172 ;INSTITUCION EDUCATIVA JUAN ECHEVERRY ABAD SEDE PRINCIPAL        | 5360040   | 1 ;X    |    |
| 5 ;ANTIOQUIA  | ;Itagu           | i (Ant) ; | 105360000253 ;INSTITUCION EDUCATIVA ESTEBAN OCHOA ;536005 ;U ;105360000253 ;INSTITUCION EDUCATIVA ESTEBAN OCHOA SEDE PRINCIPAL ;53600501 ;U       |           |         |    |
| 5 ;ANTIOQUIA  | ;Itagu           | (Ant);    | 105360000253 ;INSTITUCION EDUCATIVA ESTEBAN OCHOA ;536005 ;U ;105360001381 ;SEDE GERMAN RESTREPO ;53600502 ;U                                     |           |         |    |
| 5 ;ANTIOQUIA  | ;Itagu           | (Ant);    | 105360000253 ;INSTITUCION EDUCATIVA ESTEBAN OCHOA ;536005 ;U ;105360002698 ;SEDE BARRIO TRIANA ;53600503 ;U                                       |           |         |    |
| 5 ;ANTIOQUIA  | ;Itagu           | (Ant);    | 105360000288 ;INSTITUCION EDUCATIVA ENRIQUE VELEZ ESCOBAR ;536006 ;U ;105360000288 ;INSTITUCION EDUCATIVA ENRIQUE VELEZ SEDE PRINCIPAL ;536006/   | 01 ;U     |         |    |
| 5 ;ANTIOQUIA  | ;Itagu           | (Ant);    | 105360000288 ;INSTITUCION EDUCATIVA ENRIQUE VELEZ ESCOBAR ;536006 ;U ;105360000334 ;I.E. ENRIQUE VELEZ SEDE ARNULFO FLOREZ ;53600602 ;U           |           |         |    |
| 5 ;ANTIOQUIA  | ;Itagu           | (Ant);    | 105360000288 ;INSTITUCION EDUCATIVA ENRIQUE VELEZ ESCOBAR ;536006 ;U ;105360000407 ;I.E. ENRIQUE VELEZ SEDE PROVIDENCIA ;53600603 ;U              |           |         |    |
| 5 ;ANTIOQUIA  | ;Itagu           | (Ant);    | 105360000296 ;INSTITUCION EDUCATIVA ANTONIO JOSE DE SUCRE ;536007 ;U ;105360000296 ;INSTITUCION EDUCATIVA ANTONIO JOSE DE SUCRE SEDE PRINCIP.     | AL ;53600 | 701 ;U  |    |
| 5 ;ANTIOQUIA  | ;Itagu           | (Ant);    | 105360000318 ;INSTITUCION EDUCATIVA JOHN F. KENNEDY ;536008 ;U ;105360000318 ;INSTITUCION EDUCATIVA JOHN F. KENNEDY SEDE PRINCIPAL ;53600801 ;U   |           |         |    |
| 5 ;ANTIOQUIA  | ;Itaau           | (Ant) :   | 105360000385 :INSTITUCION EDUCATIVA ISOLDA ECHAVARRIA :536009 :U :105360000385 :INSTITUCION EDUCATIVA ISOLDA ECHAVARRIA SEDE PRINCIPAL :5360      | 0901 ;U   |         |    |
| 5 ;ANTIOQUIA  | ;Itagu           | (Ant);    | 105360000415 ;I.E, JUAN NEPOMUCENO CADAVID :536010 ;U :105360000415 ;I.E, JUAN NEPOMUCENO CADAVID SEDE PRINCIPAL :53601001 ;U                     |           |         |    |
| 5 ;ANTIOQUIA  | ;Itagu           | (Ant);    | 105360000431 ;INSTITUCION EDUCATIVA EL ROSARIO ;536011 ;U ;105360000431 ;INSTITUCION EDUCATIVA EL ROSARIO SEDE PRINCIPAL ;53601101 ;U             |           |         |    |
| 5 ;ANTIOQUIA  | ;Itaau           | (Ant) :   | 105360000474 ;INSTITUCION EDUCATIVA FELIPE DE RESTREPO ;536012 ;U ;105360000474 ;INSTITUCION EDUCATIVA FELIPE DE RESTREPO SEDE PRINCIPAL ;5360120 | l :U      |         |    |
| 5 ;ANTIOQUIA  | ;Itaau           | (Ant) :   | 105360000474 ;INSTITUCION EDUCATIVA FELIPE DE RESTREPO ;536012 ;U ;105360000211 ;I.E. FELIPE R SEDE GABRIEL RODRIGUEZ ;53601202 ;U                |           |         |    |
| 5 ANTIOQUIA   | :Itaau           | (Ant)     | 105360000491 ;INSTITUCION EDUCATIVA ORESTES SINDICCE :536013 :U :105360000491 ;INSTITUCION EDUCATIVA ORESTES SINDICCI SEDE PRINCIPAL :53601301 :  | U         |         |    |
| 5 ;ANTIOQUIA  | ;Itagu           | (Ant);    | 105360000491 ;INSTITUCION EDUCATIVA ORESTES SINDICCE ;536013 ;U ;105360002141 ;I.E. ORESTES SEDE PORVENIR ;53601302 ;X                            | -         |         |    |

#### MANUAL CARGOS

#### DESCRIPCIÓN

La funcionalidad de Manual Cargos tiene el objetivo de alimentar la información del manual de funciones definido por la Entidad y también permite establecer las funciones de cada cargo existente.

#### FILTRO – MANUAL CARGOS

Para visualizar los manuales existentes el usuario deberá ingresar a la siguiente ruta: Estructura Organizacional / Manual Cargos / Filtro / Buscar:

| *****                           | 🗇 Humano"                    |                     |                |                                          | í                                  | 🗎 😳 🗘 😫 Administra | dor Soporte Logi |    |
|---------------------------------|------------------------------|---------------------|----------------|------------------------------------------|------------------------------------|--------------------|------------------|----|
|                                 | 🟠 👻 / Estructura Organizacio | nai / Manual Cargos |                |                                          |                                    |                    |                  |    |
| Módulos Procesos                | T Filtro 🖸 Nuevo             | 💕 Editar 🛛 🕲 Gu     | vardar 🛛 📋 Eli | minar 📑 Exportar                         |                                    |                    |                  |    |
| Q 🏠                             | Códiao                       |                     |                | Manual Carao                             |                                    |                    |                  |    |
| F Escalatón Docente             |                              |                     |                | Ť                                        |                                    |                    |                  |    |
| 🖢 Admin y Seguridad             |                              |                     |                |                                          |                                    |                    |                  |    |
| 😫 Planta y Personal             | Estado                       |                     |                |                                          |                                    |                    |                  |    |
| 🕹 Compensación y Laborales      | (todo)                       |                     |                |                                          | ~                                  |                    |                  |    |
| Evaluación del Desempeño        |                              |                     |                |                                          |                                    |                    |                  |    |
| 🏪 Estructura Organizacional 🛛 👻 |                              |                     |                | Buscor                                   |                                    |                    |                  |    |
| Estructuras                     |                              |                     |                |                                          |                                    |                    |                  |    |
| Manual Cargos                   |                              |                     |                |                                          |                                    |                    |                  |    |
| Perfil Cargos >                 |                              |                     |                |                                          |                                    |                    |                  |    |
| Establecimiento Educativo       | Ver 10 ¢ registros p         | or página Filtr     | ar             |                                          |                                    |                    | < 1 >            | 52 |
| 3 Gestión de Procesos           |                              |                     | Chiling        | t Hannah da Canana                       | <ul> <li>Factor triaint</li> </ul> | * Tanka Ka         | * relatio        |    |
| 🔓 Selección Personal            |                              |                     | cougo          | Mandarde Cargos                          | · rechaincia                       | · recirc hit       | • Esiduo         |    |
| 🛠 Gestión SST                   | Consultor                    | Elminor             | 2003011        | Manual dei Cargo dei Area Gerencial      | 01/01/2003                         | 01/01/2000         | · · · · ·        |    |
| 🐉 Bienestar Social              | Consultar                    | Eliminor            | 2004011        | Manual del Cargo del Area de Calidad     | 01/01/2004                         | 12/31/2008         | A                |    |
| 🕑 Firma Digital                 | Consultar                    | Eliminar            | 2014011        | Manual del Cargo del Area Administrativa | 01/01/2014                         | 12/31/2021         | A                |    |
| 🦻 Salud y Seguridad             | Consultar                    | Eliminor            | 2019011        | Manual de cargos docentes anual          | 01/01/2019                         | 12/31/2019         | A                |    |
| Alertas                         |                              |                     |                |                                          |                                    |                    |                  |    |
| Archivos                        |                              |                     |                |                                          |                                    |                    |                  |    |

El formulario presenta los siguientes campos.

#### NUEVO – MANUAL CARGOS

Para crear un nuevo Manual de Cargos el usuario deberá ingresar a la siguiente ruta: Estructura Organizacional / Manual Cargos / Nuevo y diligenciar la información del formulario, según corresponda:

| Soporte Lógsico | SOPORTE LÓGICO SAS | CÓDIGO:FRT-DES-13<br>FECHA: ENERO 2024 |
|-----------------|--------------------|----------------------------------------|
|                 |                    | REVISIÓN: 1                            |
|                 | FORMATO MANUAL     | Página 39 de 48                        |

| A Humano                                                                   |                     | 🔅 🖑 온 humano 👻          |  |  |  |  |  |  |
|----------------------------------------------------------------------------|---------------------|-------------------------|--|--|--|--|--|--|
| 었 - / Estructura Organizacional / Manual Cargos                            |                     |                         |  |  |  |  |  |  |
| ▼ Filtro         ● Nuevo         C Editar         ● Guardar         ● Elit | minar 🕒 Exportar    |                         |  |  |  |  |  |  |
| Manual de Cargos                                                           |                     |                         |  |  |  |  |  |  |
|                                                                            |                     |                         |  |  |  |  |  |  |
| Estado                                                                     | Fecha Inicio        | Fecha Fin               |  |  |  |  |  |  |
| Activo                                                                     |                     |                         |  |  |  |  |  |  |
| Fecha Acto Administrativo                                                  | Acto Administrativo | Num Acto Administrativo |  |  |  |  |  |  |
|                                                                            | (ninguno) 🗸         |                         |  |  |  |  |  |  |
| Objetivo Acto Administrativo                                               |                     |                         |  |  |  |  |  |  |
|                                                                            |                     |                         |  |  |  |  |  |  |
|                                                                            |                     |                         |  |  |  |  |  |  |
|                                                                            |                     |                         |  |  |  |  |  |  |
|                                                                            |                     | 10                      |  |  |  |  |  |  |

| NOMBRE DEL CAMPO                | DESCRIPCIÓN                                                                                            |  |  |  |  |  |
|---------------------------------|----------------------------------------------------------------------------------------------------|--|--|--|--|--|
| MANUAL CARGO                    | Nombre del manual que la Entidad requiere crear.                                                       |  |  |  |  |  |
| ESTADO                          | Corresponde a la condición de la estructura en un momento dado, puede ser: Activo, Futuro o Histórico. |  |  |  |  |  |
| FECHA INICIO                    | Corresponde a la fecha a partir de la cual el manual entra a regir<br>en la Entidad.                   |  |  |  |  |  |
| FECHA FIN                       | Corresponde a la fecha donde finaliza la vigencia del manual.                                          |  |  |  |  |  |
| FECHA ACTO<br>ADMINISTRATIVO    | Se debe ingresar la fecha del acto administrativo.                                                     |  |  |  |  |  |
| ACTO<br>ADMINISTRATIVO          | Se debe seleccionar de la lista desplegable el acto administrativo.                                    |  |  |  |  |  |
| NUM ACTO<br>ADMINISTRATIVO      | En este campo se debe ingresar el numero identificador del acto administrativo.                        |  |  |  |  |  |
| OBJETIVO ACTO<br>ADMINISTRATIVO | Este campo permite ingresar el objetivo del acto administrativo de forma manual.                       |  |  |  |  |  |

Una vez diligenciado el formulario, se debe dar clic en Guardar y validar el mensaje que se genera en la parte superior derecha indicando que: El registro se creó correctamente.

#### Tener en cuenta:

- Cuando se requiera editar un manual ya creado, debe ingresar a la siguiente ruta: Estructura Organizacional / Manual Cargos / Filtro / Buscar / Consultar el manual requerido / ajustar la información según corresponda / Guardar.
- La funcionalidad también le permitirá eliminar Manual de Cargos siempre y cuando no tenga registros relacionados, para realizar esta acción debe ingresar a la siguiente ruta: Estructura Organizacional / Manual Cargos / Filtro / Buscar / Eliminar el manual correspondiente.
- Solo se permite tener un manual de cargos en estado activo.

| Samulal her in  | SOPORTE LÓGICO SAS | CÓDIGO:FRT-DES-13<br>FECHA: ENERO 2024 |
|-----------------|--------------------|----------------------------------------|
| SOPORTEL-OGSICO |                    | REVISIÓN: 1                            |
|                 | FORMATO MANUAL     | Página 40 de 48                        |

#### PERFIL CARGOS

#### DESCRIPCIÓN

El Módulo de Estructura representa las características de la planta de una Entidad, es por esta razón que no se limita a dar a conocer el organigrama de la planta, sino que también evidencia cada una de las características especiales de los cargos dentro de la Entidad, es decir, sus perfiles generales y específicos, la misión de cada uno de los cargos en una Entidad, su manual de funciones, características y habilidades.

Para comenzar a trabajar lo relacionado con los Perfiles de los Cargos, se debe dar clic en la funcionalidad Perfil Cargos se despliegan los ítems de Cargos y Atributos.

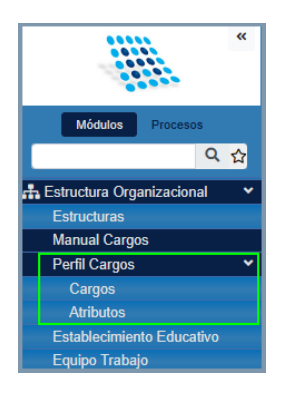

#### CARGOS

Mediante la funcionalidad de Cargos se realiza la asociación de atributos (características, funciones) con los cargos, para ejecutar esta acción es necesario dar clic en el vínculo Cargos.

#### FILTRO - CARGOS

Para visualizar los cargos existentes el usuario deberá ingresar a la siguiente ruta: Estructura Organizacional / Perfil Cargos / Cargos / Buscar:

| A Humano*                     |                              |                  | ् 🦨 🕹 t                             | numano 👻 |  |  |  |  |
|-------------------------------|------------------------------|------------------|-------------------------------------|----------|--|--|--|--|
| 🟠 🔹 / Estructura Organizacion | nal / Perfil Cargos / Cargos |                  |                                     |          |  |  |  |  |
| T Filtro 🕀 Nuevo              | 🕼 Editar 🛛 Guardar 🗍 Elin    | ninar 📑 Exportar |                                     |          |  |  |  |  |
| Código                        | Código Descripción           |                  |                                     |          |  |  |  |  |
| Ver 10 ¢ registros            | por página Filtrar           |                  | < 1 2 3 4 5 20                      | > 0      |  |  |  |  |
|                               |                              | Código Cargo     | Cargo General                       | ٥        |  |  |  |  |
| Atributos                     | Cargo Empresa                | 756              | Jefe De Dep. De Escuela Tecnológica |          |  |  |  |  |
| Atributos                     | Cargo Empresa                | 757              | Director O Jefe De Centro De Salud  |          |  |  |  |  |
| Atributos                     | Cargo Empresa                | 780              | Jefe De Departamento                |          |  |  |  |  |

| Soporte Lógsico | SOPORTE LÓGICO SAS | CÓDIGO:FRT-DES-13 |
|-----------------|--------------------|-------------------|
|                 |                    | FECHA: ENERO 2024 |
|                 |                    | REVISIÓN: 1       |
|                 | FORMATO MANUAL     | Página 41 de 48   |

| NOMBRE DEL CAMPO | DESCRIPCIÓN                                                                            |
|------------------|----------------------------------------------------------------------------------------|
| CÓDIGO           | Código del cargo al que se desea consultar o asociar un atributo.                      |
| DESCRIPCIÓN      | Nombre o descripción que recibe el cargo que se desea consultar o asociar un atributo. |

## ATRÍBUTOS

Los atributos corresponden a las características del cargo o una función de este. En cada Entidad existen diferentes cargos para los cuales las leyes disponen funciones o características precisas, sin embargo, estas condiciones varían de acuerdo con las actividades propias de cada organización, es por esto, que se deben separarse los atributos generales de los específicos.

Para iniciar la asignación de Atributos al cargo, debe verificarse que los atributos que desea agregar estén creados con antelación en el Sistema, de lo contrario deberá crear el atributo.

#### NUEVO - ATRIBUTO

Para crear un atributo, el usuario deberá ingresar a la siguiente ruta: Estructura Organizacional / Perfil Cargos / Atributos /Nuevo y diligenciar la información del formulario, según corresponda:

| A Humano"                                                   | 🔅 🗳 🛿 humano 👻 |
|-------------------------------------------------------------|----------------|
| 🏠 👻 / Estructura Organizacional / Perfil Cargos / Atributos |                |
| Filtro     Editar     Suardar     Eliminar                  |                |
| Código                                                      |                |
| 767                                                         |                |
| Grupo Про                                                   |                |
| Competencias Comportamentales Docentes                      | ♥]             |
| Descripción                                                 |                |
|                                                             |                |
|                                                             |                |
|                                                             |                |
|                                                             |                |

| NOMBRE DEL CAMPO | DESCRIPCIÓN                                                                                                    |
|------------------|----------------------------------------------------------------------------------------------------|
| CÓDIGO           | Codificación interna asignada por el Sistema de manera automática.                                                                                                    |
| GRUPO            | Corresponde a un grupo clasificatorio que debe parametrizar la<br>entidad de acuerdo con su actividad y condiciones generales,<br>relacionadas o dispuestas en decretos o leyes vigentes. Por<br>ejemplo, Manual de Funciones. Casilla de selección tipo lista. |
| TIPO             | Es aquí donde es posible discriminar los atributos en funciones,<br>características, competencias, objetivos y los que la entidad ha<br>señalado debido a que la casilla es parametrizable. Casilla de<br>selección tipo lista, referenciado al Grupo.          |

| Consultat for the | SOPORTE LÓGICO SAS | CÓDIGO:FRT-DES-13<br>FECHA: ENERO 2024 |
|-------------------|--------------------|----------------------------------------|
| SOPORTE LOGSICO   |                    | REVISIÓN: 1                            |
|                   | FORMATO MANUAL     | Página 42 de 48                        |

| DESCRIPCIÓN | Campo destinado para redactar el atributo que se desea insertar |
|-------------|-----------------------------------------------------------------|
|             | a la lista.                                                     |

Una vez diligenciado el formulario, se debe dar clic en Guardar y validar el mensaje que se genera en la parte superior derecha indicando que: El registro se creó correctamente.

#### Tener en cuenta:

- Para consultar los atributos existentes, debe ingresar a la siguiente ruta: Estructura Organizacional / Perfil Cargos / Atributos / Filtro / Buscar.
- Cuando se requiera editar un atributo ya creado, debe ingresar a la siguiente ruta: Estructura Organizacional / Perfil Cargos / Atributos / Filtro / Buscar / Consultar el atributo requerido / ajustar la información según corresponda / Guardar.

Nota: El código del atributo no permite modificaciones.

 La funcionalidad también le permitirá eliminar Atributos siempre y cuando el atributo no se encuentra asignado a un cargo, para realizar esta acción debe ingresar a la siguiente ruta: Estructura Organizacional / Perfil Cargos / Atributos / Filtro / Buscar / Eliminar el atributo correspondiente.

#### ASIGNACIÓN DE ATRIBUTOS AL CARGO EMPRESA

Para iniciar la asignación de Atributos al cargo, debe estar previamente establecido el Cargo Empresa, esta es la llave que permite el ingreso de las características al cargo dentro de la Entidad. Una vez registrados los nombres de los cargos específicos de la empresa, se puede iniciar la asignación de atributos del cargo.

Para consultar los atributos asignados a un cargo, editarlos o insertarlos, el usuario deberá ingresar a la siguiente ruta: Estructura Organizacional / Perfil Cargos / Cargos / en Descripción ingresar el nombre del cargo correspondiente / Buscar / Cargo Empresa / Clic en Atributos del código del Cargo Especifico requerido:

| 🕋 Huma          | ino*            |                    |                   |              |             |              | iii | 0 Q | 8     | Administrador S | oporte Log | ico 👻 |
|-----------------|-----------------|--------------------|-------------------|--------------|-------------|--------------|-----|-----|-------|-----------------|------------|-------|
| 🟫 🔹 / Estru     | votura Organiza | acional / Perfil C | argos / Cargos    |              |             |              |     |     |       |                 |            |       |
| <b>▼</b> Filtro |                 | 😰 Editor           | 🔀 Guardar         | 💼 Eliminar   | ₽+ Exportar |              |     |     |       |                 |            |       |
| Código          |                 |                    |                   | Descripc     | lón<br>te   | Buscor       |     |     |       |                 |            |       |
| Ver 10          | • registro      | s por página       | Filtrar           |              |             |              |     |     |       |                 | < 1 >      | 0     |
|                 |                 |                    |                   |              |             | Código Cargo |     | ۰   | Cargo | General         |            | ٠     |
|                 | Amburos         |                    |                   | argo empresa | 1           |              |     |     |       |                 |            |       |
|                 | Codigo          | Cargo Especific    | 00                |              |             |              |     |     |       |                 |            |       |
| Atributos       | 900             | Docente            |                   |              |             |              |     |     |       |                 |            |       |
| Attibutos       | 9001            | Docente de ou      | via               |              |             |              |     |     |       |                 |            |       |
| Atributos       | 9002            | Docente con fu     | unciones de apoyo |              |             |              |     |     |       |                 |            |       |
| Atributos       | 9003            | Docente Orient     | tador             |              |             |              |     |     |       |                 |            |       |
| Atributos       | 9006            | Docente Lider (    | de Apoyo          |              |             |              |     |     |       |                 |            |       |
|                 |                 |                    |                   |              |             |              |     |     |       |                 |            |       |

| Sampled for in  | SOPORTE LÓGICO SAS | CÓDIGO:FRT-DES-13<br>FECHA: ENERO 2024 |
|-----------------|--------------------|----------------------------------------|
| DOPORTE LOGNICO |                    | REVISIÓN: 1                            |
|                 | FORMATO MANUAL     | Página 43 de 48                        |

| 🕆 Humano'                                           |           |           |            |              | iii (-          | 44 | Administrador So | porte Logico 🔻 |
|-----------------------------------------------------|-----------|-----------|------------|--------------|-----------------|----|------------------|----------------|
| • / Ethuctura Organizacional / Perfi Cargos /       | Cargos    |           |            |              |                 |    |                  |                |
| T Filtro O Nuevo @ Editor 🕅 Gu                      | ardor 🔒   | Eliminar  | • Exportar |              |                 |    |                  |                |
| Aanual Cargo                                        |           | Cargo Emp | resa       |              |                 |    |                  |                |
| Manual de cargos docentes anual                     | ~         | 9001      |            |              | Docente de aula |    |                  |                |
|                                                     |           |           |            |              |                 |    |                  |                |
|                                                     |           |           |            |              |                 |    |                  |                |
|                                                     |           |           | Asign      | ar Atributos |                 |    |                  |                |
| Código ,                                            | Atributo  |           |            | Grupo        |                 |    | Tipo             |                |
|                                                     |           |           |            | (todo)       |                 | ~  | (todo)           | ~              |
|                                                     |           |           | Atribute   | os Asignados |                 |    |                  |                |
| Abibutos Asignados                                  |           | Peso      | Quilar     |              |                 |    |                  |                |
| Colaborar en todos los procesos y actividades según | la gestán | 50        |            |              |                 |    |                  |                |
| 1                                                   |           |           |            |              |                 |    |                  |                |
|                                                     |           |           |            |              |                 |    |                  |                |
|                                                     |           |           |            |              |                 |    |                  |                |

Al dar clic en Nuevo, verifique los campos Manual Cargo, Cargo Empresa y Nivel / Buscar, el Sistema permitirá visualizar los **Atributos Asignados.** 

| Attuitus Adgeodus                        | Paso | Guita |
|------------------------------------------|------|-------|
| lderatgo                                 | 30   | 0     |
| Comunicación y relaciones intergenonales | 30   | 0     |
| habaja en eguigo                         | 30   | 0     |
| Negocloción y medioción                  | 30   | 0     |
| Compromiso social e institucional        | 30   | 0     |
| incistria                                | 30   | 0     |
| Orientación al logia                     | 30   | 0     |
| Dominio cunicular                        | 30   | 0     |
| 12                                       |      |       |

Para quitar los atributos asignados al cargo de acuerdo con la necesidad de la Entidad, debe seleccionar el atributo o los atributos a suprimir y dar clic en botón Quitar ubicado en la parte inferior derecha de la pantalla.

| Samula Landa    | SOPORTE LÓGICO SAS | CÓDIGO:FRT-DES-13<br>FECHA: ENERO 2024 |
|-----------------|--------------------|----------------------------------------|
| SOPORTE LOGSICO |                    | REVISIÓN: 1                            |
|                 | FORMATO MANUAL     | Página 44 de 48                        |

| Atributos Aslgnoitos                      | Peso | Gultar |  |
|-------------------------------------------|------|--------|--|
| Gerospo                                   | 30   | 0      |  |
| omunicación y relaciones interpersonalies | 50   | 0      |  |
| opojo en eguigo                           | 30   | 0      |  |
| egoclación y mediación                    | 30   | 0      |  |
| Compromiso social e institucional         | 30   | 0      |  |
| nserve                                    | 30   |        |  |
| Startocôn al logo                         | 30   | D      |  |
| laminia cunicular                         | 30   | 0      |  |
| 1                                         |      |        |  |

Para asignar los atributos al cargo de acuerdo con la necesidad de la Entidad, debe seleccionar el atributo o los atributos a asignar, establecer un peso de 1 a 100 y dar clic en botón Agregar ubicado en la parte inferior derecha de la pantalla.

|                                                                         |              | 🛗 C- Q- & Admi                                                         |
|-------------------------------------------------------------------------|--------------|------------------------------------------------------------------------|
| <ul> <li>/ Estructure Organizacional / Perfi Cargos / Cargos</li> </ul> |              |                                                                        |
| Fittro 🕒 Nuevo 🕼 Editar 🖹 Guardar 📄 Bimina                              | / B+Exporter |                                                                        |
| Nanual Cargo                                                            |              | Cargo Empresa                                                          |
| Manual de cargos docentes anual                                         | ~            | 9001 _ Docente de oula                                                 |
|                                                                         |              |                                                                        |
|                                                                         |              |                                                                        |
| hann .                                                                  | 4100.40      | Asignor Atributos                                                      |
|                                                                         |              | Competencias Comportamentales Docentes V Competencias Comportamentales |
|                                                                         |              |                                                                        |
|                                                                         |              | Ruiscor                                                                |
|                                                                         |              |                                                                        |
| Resultada Búsqueda Altíbuto                                             | Asignar      |                                                                        |
| Uderazgo                                                                | 0            |                                                                        |
| Relaciones interpersonales y Comunicación                               | 0            |                                                                        |
| Trabajo en Baulpo                                                       | 0            |                                                                        |
| Negociacion y Mediacion                                                 | 0            |                                                                        |
| Compromiso Social e institucional                                       | •            |                                                                        |
|                                                                         | 0            |                                                                        |
| Iniciativa                                                              |              |                                                                        |
| Iniciativa<br>Orientación al Logro                                      | 0            |                                                                        |
| Indefine<br>Orientación el Lagro<br>Sensibilidad Interpesanal           | •            |                                                                        |

De esa forma asigna los atributos al cargo y manual de funciones seleccionado.

#### EQUIPO TRABAJO

DESCRIPCIÓN

La funcionalidad equipo de trabajo I e permite al usuario consultar y conformar equipos de trabajo entre los empleados de la entidad. Para acceder a esta funcionalidad debe ingresar a la siguiente ruta: >>Inicio / Estructura Organizacional / **Equipo Trabajo**>>

| Samarkal har in  | SOPORTE LÓGICO SAS                                    | CÓDIGO:FRT-DES-13<br>FECHA: ENERO 2024 |
|------------------|-------------------------------------------------------|----------------------------------------|
| 20P0112 1-09/100 |                                                       | REVISIÓN: 1                            |
|                  | FORMATO MANUAL                                        | Página 45 de 48                        |
|                  |                                                       |                                        |
|                  | Módulos Procesos                                      |                                        |
|                  | 17 Escalafón Docente                                  |                                        |
|                  | <b>≜</b> ⇔ Admin y Seguridad                          |                                        |
|                  | 🖴 Planta y Personal                                   |                                        |
|                  | Secalamiento                                          |                                        |
|                  | Compensación y Laborales                              |                                        |
|                  | Evaluación del Desempeno     Evaluación del Desempeno |                                        |
|                  | Estructuras                                           |                                        |

Manual Cargos Perfil Cargos Establecimiento Educativo Equipo Trabajo

#### NUEVO – EQUIPO TRABAJO

Para crear un nuevo equipo de trabajo debe conocer quien va ser el jefe y quienes los empleados a cargo, debe ingresar a la siguiente ruta: >>Inicio / Estructura Organizacional / Equipo Trabajo / **Nuevo**>>

| A Humano*                                                                                                    |          | 🔅 🗳 🛿 humano 🚽 |
|----------------------------------------------------------------------------------------------------|----------|----------------|
| 😭 🝷 / Estructura Organizacional / Equipo Trabajo                                                                                                    |          |                |
| ▼ Filtro     ● Nuevo     Image: Constraint of the second second | Eliminar |                |
| Jefe Directo                                                                                                    |          |                |
|                                                                                                    |          |                |
| Englanda                                                                                                    |          |                |
| Empleado                                                                                                    |          |                |
|                                                                                                    |          |                |

| NOMBRE DEL CAMPO | DESCRIPCIÓN                                                                                                    |  |  |  |
|------------------|----------------------------------------------------------------------------------------------------|--|--|--|
| JEFE DIRECTO     | Campo obligatorio en el que se debe ingresar o<br>seleccionar el código del empleado que será el jefe<br>directo o inmediato de los demás empleados. |  |  |  |
| EMPLEADO         | Campo obligatorio en el que se debe ingresar o seleccionar el código del empleado que pertenecerá al equipo del jefe directo.                        |  |  |  |

Luego deberá dar clic en el botón GUARDAR de esta manera el sistema mostrará un mensaje de validación indicando que el registro se creó correctamente.

| Soporte Lógrico | SOPORTE LÓGICO SAS | CÓDIGO:FRT-DES-13<br>FECHA: ENERO 2024 |  |
|-----------------|--------------------|----------------------------------------|--|
|                 |                    | REVISIÓN: 1                            |  |
|                 | FORMATO MANUAL     | Página 46 de 48                        |  |

| 😭 Humano"             |                              |                       |                                    | 🔅 🖓 🛿 humano 👻      |
|-----------------------|------------------------------|-----------------------|------------------------------------|---------------------|
| ☆ - / Estructura Orga | anizacional / Equipo Trabajo |                       | Validación                         |                     |
| T Filtro              | evo 🕼 Editar 🛛 🕄 Guardar     | 🗊 Eliminar 🔹 Exportar | El registro se creó correctamente. | 0                   |
| Jefe Directo          | <b>↑</b>                     |                       | · · · · ·                          |                     |
| 91                    |                              | ABRIL                 |                                    |                     |
| Empleado              |                              |                       |                                    |                     |
|                       |                              |                       |                                    |                     |
|                       |                              |                       |                                    |                     |
|                       | Código Empleado              | Nombre Empleado       | Código Jefe Directo                | Nombre Jefe Directo |
| Eliminar              | 18                           | ELIO                  | 91                                 | EDGAR               |

Para eliminar del equipo de trabajo los integrantes que se requieran, antes de dar clic en el botón GUARDAR, solo debe dar clic en la opción *Eliminar* que está al lado izquierdo de cada registro de los integrantes del equipo de trabajo.

| 😚 Humano             |                               |                       |                     | 🔅 🖆 🛆 humano 👻      |
|----------------------|-------------------------------|-----------------------|---------------------|---------------------|
| ☆ • / Estructura Org | ganizacional / Equipo Trabajo |                       |                     |                     |
| TFiltro 🕈 Nu         | uevo 🕼 Editar 🔹 Guardar       | 🗊 Eliminar 🔹 Exportar |                     | 0                   |
| Jefe Directo         |                               |                       |                     |                     |
| 91                   |                               | ABRIL                 |                     |                     |
| Empleado             |                               |                       |                     |                     |
|                      |                               | -                     |                     |                     |
|                      |                               |                       |                     |                     |
|                      | Código Empleado               | Nombre Empleado       | Código Jefe Directo | Nombre Jefe Directo |
| Eliminar             | 18                            | ELIO                  | 91071153            | EDGAR               |

#### FILTRO – EQUIPO DE TRABAJO

Para filtrar un equipo de trabajo debe conocer quien va ser el jefe y quienes los empleados a cargo, debe ingresar a la siguiente ruta: >>Inicio / Estructura Organizacional / Equipo Trabajo / **Filtro**>>

| A Humano"                                                                                                    | 🔆 🖓 🛿 humano 👻                                |
|----------------------------------------------------------------------------------------------------|-----------------------------------------------|
| 😭 🔻 / Estructura Organizacional / Equipo Trabajo                                                                                                    |                                               |
| Y Filtro         Image: Constraint of the second second seco |                                               |
| Jefe Directo                                                                                                    |                                               |
| 91 EDGAR                                                                                                    |                                               |
| Empleado                                                                                                    |                                               |
| Estado                                                                                                    |                                               |
| Activo V<br>Buscar                                                                                                    |                                               |
| Ver 10    registros por página Filtrar                                                                                                    | < 1 > 🖸                                       |
| Código Jefe Directo Nombre Jefe Directo Código Empleado Nombre Empleado Estado Fecha Inicial Fecha F                                                                                                    | in <sup>©</sup> Estado Solicitud <sup>©</sup> |
| Consultar Eliminar 91 EDGAR 18 ELIO A 19/09/2024                                                                                                    | A                                             |

|                  |                    | CÓDIGO:FRT-DES-13 |  |  |
|------------------|--------------------|-------------------|--|--|
| Samarkal had in  | SOFORTE EDGICO SAS | FECHA: ENERO 2024 |  |  |
| 2000112 1-09 1CO |                    | REVISIÓN: 1       |  |  |
|                  | FORMATO MANUAL     | Página 47 de 48   |  |  |

| NOMBRE DEL CAMPO | DESCRIPCIÓN                                                                                                    |  |  |  |
|------------------|----------------------------------------------------------------------------------------------------|--|--|--|
| JEFE DIRECTO     | Campo para filtrar por jefe directo del equipo de trabajo,<br>para esto se debe ingresar o seleccionar el código del<br>empleado del jefe directo.          |  |  |  |
| EMPLEADO         | Campo para filtrar por empleado del equipo, para esto se<br>debe ingresar o seleccionar el código del empleado que<br>pertenece al equipo del iefe directo. |  |  |  |
| ESTADO           | Campo para filtrar por estados, para esto debe seleccionar uno de los estados: Activo o Inactivo.                                                           |  |  |  |

#### ELIMINAR – EQUIPO DE TRABAJO

Para eliminar un equipo de trabajo, deberá filtrar el equipo de trabajo y luego dar clic en la opción eliminar, de esta manera se mostrará una alerta de confirmación, donde si selecciona la opción Aceptar, el sistema completará el proceso de eliminación, pero si selecciona Cancelar, se suspenderá la eliminación.

| A Humano"                               | betahumano.soportelogico.co dice                                    |                 |                      | 🔅 🗳 🔒 humano 👻                                       |
|-----------------------------------------|---------------------------------------------------------------------|-----------------|----------------------|------------------------------------------------------|
| 🟠 🝷 / Estructura Organizacional / Equij | ¿Desea eliminar el registro?                                        |                 |                      |                                                      |
| <b>▼Filtro €</b> Nuevo <b>2</b> Edita   |                                                                     | eptar Cancelar  |                      |                                                      |
| Jefe Directo                            |                                                                     |                 |                      |                                                      |
| 91                                      | EDGAR                                                               |                 |                      |                                                      |
| Empleado                                |                                                                     |                 |                      |                                                      |
|                                         |                                                                     |                 |                      |                                                      |
| Estado                                  |                                                                     |                 |                      |                                                      |
| Activo                                  | ~                                                                   |                 |                      |                                                      |
|                                         |                                                                     | Buscar          |                      |                                                      |
|                                         |                                                                     |                 |                      |                                                      |
| Ver 10 ¢ registros por página           | Filtrar                                                             |                 |                      | < 1 > 🖸                                              |
| ↑ 🚽 ° Código Jefe Di                    | recto <sup>o</sup> Nombre Jefe Directo <sup>o</sup> Código Empleado | Nombre Empleado | Estado Fecha Inicial | Fecha Fin <sup>©</sup> Estado Solicitud <sup>©</sup> |
| Consultar <u>Eliminar</u> 91            | EDGAR 13                                                            | OSCAR           | A 19/09/2024         | A                                                    |

#### EDITAR - EQUIPO TRABAJO

Para editar un equipo de trabajo, deberá filtrar el equipo de trabajo y luego dar clic en la opción consultar, de esta manera se mostrará un formulario donde podrá modificar únicamente el estado del equipo de trabajo dando clic en el botón EDITAR.

| Ver 10 ¢ registros por página Filt | rar                 |                 |                 |        |               |           | < 1 > 🛙          |
|------------------------------------|---------------------|-----------------|-----------------|--------|---------------|-----------|------------------|
| Código Jefe Directo                | Nombre Jefe Directo | Código Empleado | Nombre Empleado | Estado | Fecha Inicial | Fecha Fin | Estado Solicitud |
| Consultar Eliminar 91              | EDGAR               | 18              | ELIO            | A      | 19/09/2024    |           | A                |

| Soporte Lógsico | SOPORTE LÓGICO SAS | CÓDIGO:FRT-DES-13<br>FECHA: ENERO 2024 |  |
|-----------------|--------------------|----------------------------------------|--|
|                 |                    | REVISIÓN: 1                            |  |
|                 | FORMATO MANUAL     | Página 48 de 48                        |  |

| A Humano"                                        |                         | 😳 ᄸ 🕹 humano 👻 |
|--------------------------------------------------|-------------------------|----------------|
| 🟠 🔹 / Estructura Organizacional / Equipo Trabajo |                         |                |
| ▼ Filtro ● Nuevo C Editar 🕃 Guardar              | 🗊 Eliminar 🔹 🕒 Exportar |                |
| Jefe Directo                                     |                         |                |
| 91                                               | EDGAR                   |                |
| Empleado                                         |                         |                |
| 18                                               | ACEVEDO                 |                |
| ESTADO                                           | Fecha Inicial           | Fecha Final    |
| Activo                                           | ✓ 19/09/2024            |                |

| NOMBRE DEL CAMPO | DESCRIPCIÓN                                                                                                    |  |
|------------------|----------------------------------------------------------------------------------------------------|--|
| ESTADO           | Este campo permite asignar un estado al equipo<br>trabajo entre las opciones: Activo, Inactivo.<br><b>NOTA</b> : por defecto cuando se crea un equipo de trab<br>el estado que el sistema asigna es "Activo", |  |

Luego de modificar el estado deberá dar clic en el botón GUARDAR de esta manera se actualizarán los cambios.

#### Aspectos Importantes:

- Cuando se crea por primera vez el equipo de trabajo, el sistema le asigna el estado de Activo.
- El campo fecha final solo se diligencia automáticamente cuando se le asigna el estado Inactivo, tomando la fecha del día cuando se le aplica este estado.
- > Cuando se asigna el estado inactivo, se inhabilita la opción eliminar.

| Ver 10                |                     |                 |                           | < 1 > 🛙              |
|-----------------------|---------------------|-----------------|---------------------------|----------------------|
| Código Jefe Directo   | Nombre Jefe Directo | Nombre Empleado | Fecha Inicial 📍 Fecha Fin | • Estado Solicitud • |
| Consultar Eliminar 91 | EDGAR 18            | ELIO            | 19/09/2024 19/09/2024     | ] E                  |